# UOB DuitNow Collections User Guide

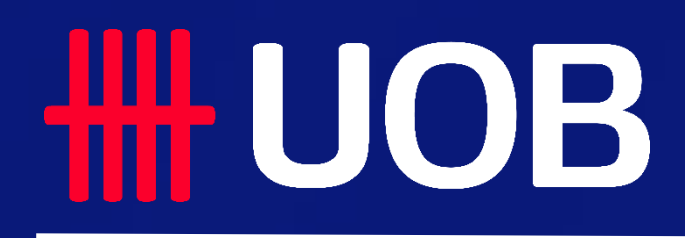

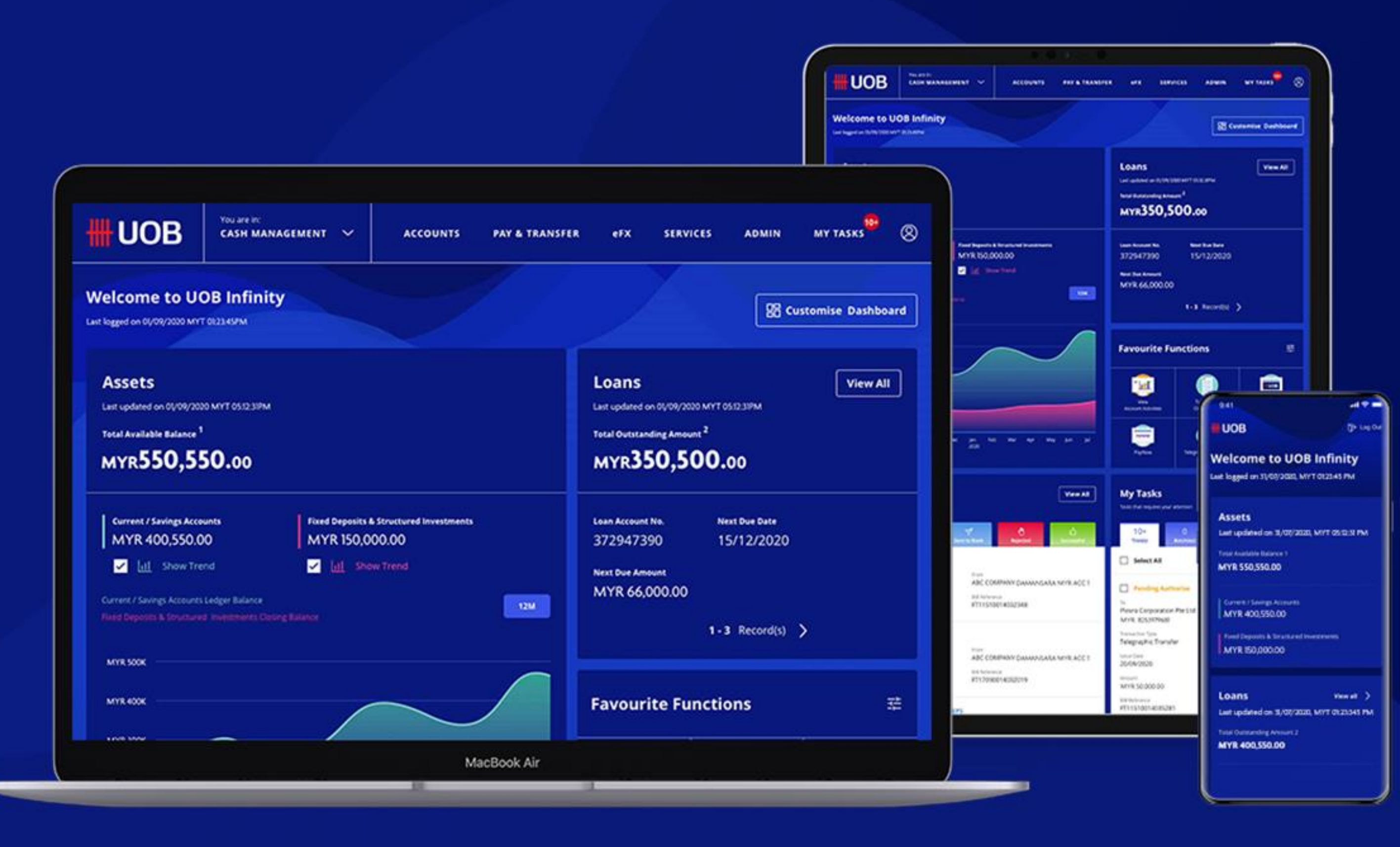

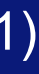

## **UOB DuitNow Collections User Guide**

### **Table of Content**

### For Payee (Merchants)

- 1 **DuitNow Request**
- **DuitNow AutoDebit Registration** 2
- **DuitNow AutoDebit Collection** 3
- **DuitNow AutoDebit Registration Maintenance** 4

### For Payer (Buyers)

- **5** Incoming DuitNow Request
- **DuitNow AutoDebit Registration** 6
- **DuitNow AutoDebit Registration Maintenance** 7

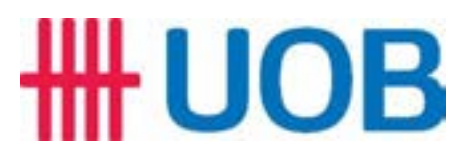

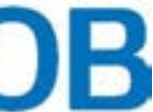

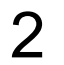

# For Payee (Merchants)

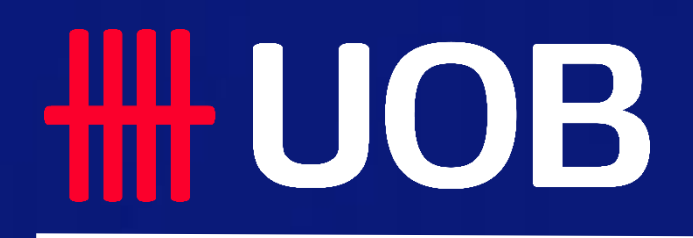

UOB MY I DuitNow Collections Manual

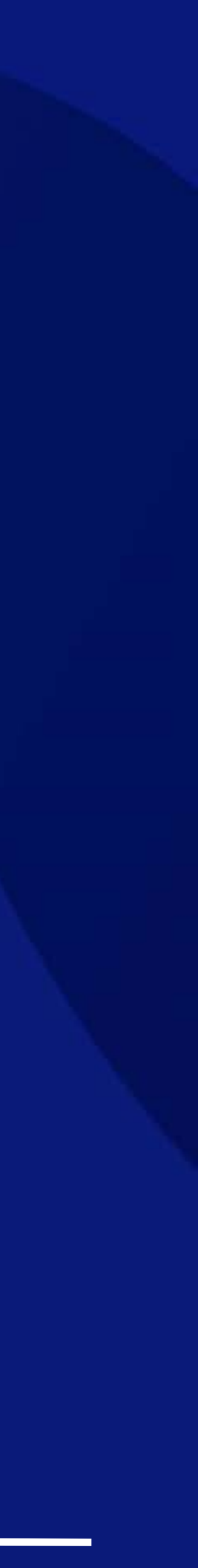

## DuitNow Request As a Payee (Merchant)

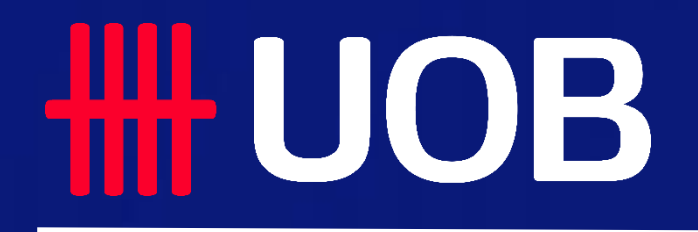

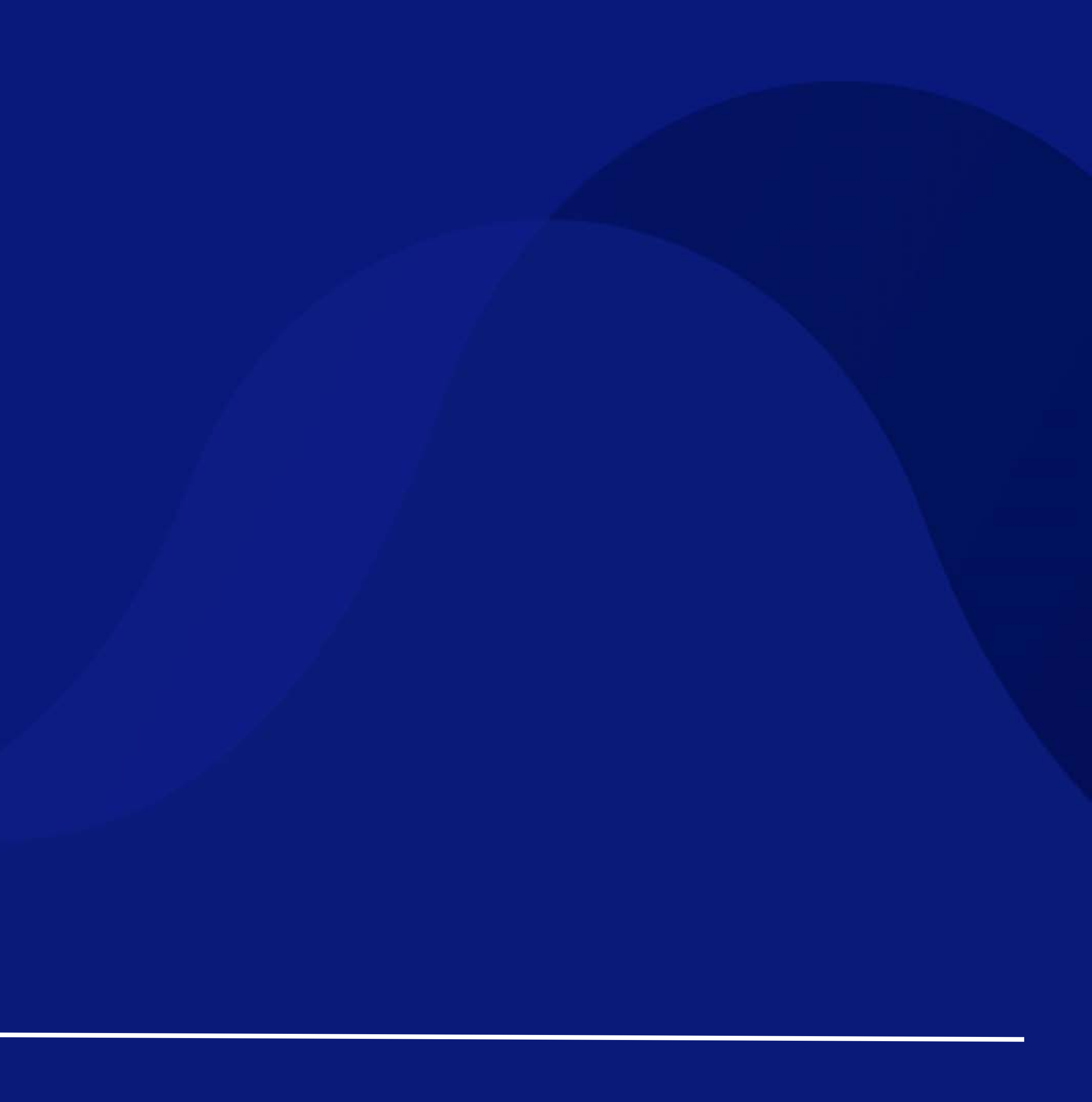

## For Merchants - New Single DuitNow Request

Initiate DuitNow Request to your Payer (Buyer).

### How to Initiate a DuitNow Request

### Accessing the page

1. To get started, go to the Global Navigation Menu, and select Pay & Transfer, under Single Transaction, click DuitNow Request.

### **Transaction Type & Fees**

2. Click Standard Transaction Fees if you would like to learn more about the transaction fees. DuitNow Request will be automatically reflected as the **Transaction** Type.

### Enter the Payee (Merchant) details

- 3. Your Company Name should appear by default. If you have access to multiple companies (E.g. primary/affiliate companies), you can search and select from the dropdown list.
- 4. The Payee (Merchant) ID will automatically appear once your Company Name is entered.
- Search and select the Product Name/Product ID from the dropdown list. 5.

### Enter the Payer (Buyer) details

- 6. Select one of two options depending on how you would like to initiate the request, and fill in the remaining details:
  - With DuitNow ID DuitNow ID Type, DuitNow ID
  - With Bank / Institution Account Bank/Institution Name, Bank/Institution Code, Account Number, Payer (Buyer) Account Type
- 7. Choose your company's preferred option of verification on the Payer (Buyer). Buyer verification is optional, you can opt to select [No].
- 8. Under acceptable source(s) of fund collection, indicate your company's preferred method of collection\* from your Payer (Buyer). Select all the options that apply. \*Please note that the DuitNow AutoDebit charges per transaction may vary depending on the collection method.

### UO

UO

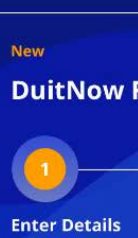

Application Dat

\* Mandatory Fi Transa Dult liow Request

### **HHUOR**

| в                 | You are in:<br>CASH MANAGEMENT 🗸 🗸                 | ACCOUNTS                       | PAY & TRANSFER                      | STRVICES                        | ADMIN                                              | MY TASKS                                                        | 8                 | Sent From                                                                    |
|-------------------|----------------------------------------------------|--------------------------------|-------------------------------------|---------------------------------|----------------------------------------------------|-----------------------------------------------------------------|-------------------|------------------------------------------------------------------------------|
| ACTIO<br>Accour   | N BULK TRANS<br>t. Transfer to Ot                  | ACTIONS<br>her Local Banks     | TOOLS<br>Manage Template            |                                 |                                                    |                                                                 |                   | Enter payee (merchant) details.                                              |
|                   | Payroll<br>DuitNow Colle                           | clions                         | Manage Batch Tra<br>Manage Schedule | insactions<br>d / Recurring Tri | insactions                                         |                                                                 | 3                 | Account Name, Currency, or Account Number *                                  |
| r<br>bt           | Cashier's Orde<br>Telegraphic Tr<br>Upload Bulk Fi | rs / Cheques<br>ansfers<br>les | Track Payments C                    | SWIFT GP()                      |                                                    |                                                                 | 4-                | Payee (Merchant) ID * Field will be auto-popu                                |
| ister (M<br>ister | (101)                                              |                                |                                     |                                 |                                                    |                                                                 | 5-                | Product Name *                                                               |
|                   |                                                    |                                |                                     |                                 |                                                    |                                                                 |                   |                                                                              |
| B                 | You are in:<br>CASH MANAGEMENT 🗸                   | ACCOUNTS                       | PAY & TRANSFER                      | SERVICES                        | ADMIN                                              | MY TASKS <sup>10+</sup> (2                                      | 3                 |                                                                              |
| Requ              | est ⑦                                              |                                |                                     |                                 |                                                    |                                                                 |                   | Received By<br>Enter payer (buyer) details.                                  |
|                   | 2<br>Authorise                                     | 3<br>Send to Bank              |                                     |                                 |                                                    | Bank Reference<br>XXXXXXXXXXXXXXXXXXXXXXXXXXXXXXXXXXX           | <sup>ce</sup> 6 – | How would you like to initiate this request? *                               |
| e: 01/05          | :/2021                                             |                                |                                     |                                 | 🖹 Create From                                      | u ∨ 🛛 🕞 Save as Draft                                           |                   | <ul> <li>With DuitNow ID</li> <li>With Bank / Institution Account</li> </ul> |
| tion              | Type & Fees                                        |                                |                                     | <b>G</b> I<br>Paye<br>Paye      | uide<br>er (Buyer) – Paymer<br>ee (Merchant) – You | nts will be collected from you<br>u will be collecting payments |                   | DuitNow ID Type *                                                            |
| Trans             | rd Transaction Fees.                               |                                |                                     |                                 |                                                    |                                                                 |                   | DuitNow ID *                                                                 |
| Duit              | tow nequest                                        |                                |                                     |                                 |                                                    |                                                                 |                   |                                                                              |
|                   |                                                    |                                |                                     |                                 |                                                    |                                                                 | 7                 | Do you require name and / or ID verification for this payer (bu              |
|                   |                                                    |                                |                                     |                                 |                                                    |                                                                 |                   | No                                                                           |
|                   |                                                    |                                |                                     |                                 |                                                    |                                                                 |                   | Yes, validate the <b>payer (buyer) name</b> against the bank's               |
|                   |                                                    |                                |                                     |                                 |                                                    |                                                                 |                   | Yes, validate the payer (buyer) ID against the bank's record                 |
|                   |                                                    |                                |                                     |                                 |                                                    |                                                                 |                   | Yes, validate the payer (buyer) name & ID against the ba                     |
|                   |                                                    |                                |                                     |                                 |                                                    |                                                                 |                   |                                                                              |
|                   |                                                    |                                |                                     |                                 |                                                    |                                                                 | 8                 | What are the acceptable source(s) of fund collection from paye               |
|                   |                                                    |                                |                                     |                                 |                                                    |                                                                 |                   | Current / Savings Account                                                    |
|                   |                                                    |                                |                                     |                                 |                                                    |                                                                 |                   | eWallet                                                                      |
|                   |                                                    |                                |                                     |                                 |                                                    |                                                                 |                   | Credit Card                                                                  |
|                   |                                                    |                                |                                     |                                 |                                                    |                                                                 |                   |                                                                              |

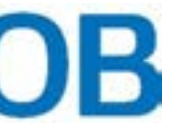

|       | Q |  |
|-------|---|--|
| lated |   |  |
|       | Q |  |
|       |   |  |

| ~ |
|---|
|   |
|   |
|   |
| 0 |
| Q |
|   |
|   |

| ver) *       |  |
|--------------|--|
| ecords       |  |
| rds          |  |
| nk's records |  |
|              |  |

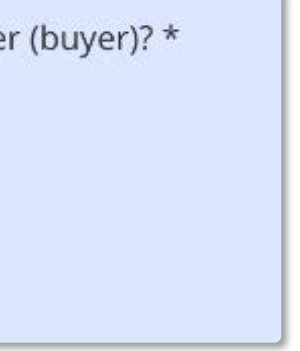

## For Merchants - New Single DuitNow Request

Initiate DuitNow Request to your Payer (Buyer).

### How to Initiate a DuitNow Request

### **Enter Payment Details**

- 9. Set the Instruction Date (processing date) for the one off collection from the Payer (Buyer)
- 10. Next, under **Transaction Amount**, enter the amount you wish to collect from your Payer (Buyer) for each transaction. Currency is set to MYR by default.
- 11. You may choose [Yes] if you want to allow Payer (Buyer) to change the transaction amount. This section is set to No by default
- 12. Under **Request Expiry Date\*** Set the end-date for when the Payer (Buyer) has to accept/reject the registration request. Following which, the request will expire if no action is taken. \*Please note that the maximum validity period for the request is 120 days (from the date of submission).
- 13. Enter the **Recipient Reference** agreed between you and the Payer (Buyer).
- 14. Click + Add Other Payment Detail if you wish to add additional payment details. Click + Add Extended Reference Information (URL) if you wish to add any URL. Click + Add Remarks for Approval to comment for your authorisers about this collection.
- 15. Select the type for this DuitNow Request transaction. It is set to **DuitNow Request** Only by default.
- 16. Click Next to proceed. If you click on Cancel to cancel the request, it will not be saved as draft. After clicking Next, you will be directed to a summary page to review the details before submission.

### **Review and Submit**

## RESTRICTED ##

- 17. After reviewing the request details, tick the checkbox to acknowledge that you have read, understood and agree to the Terms and Conditions before submission.
- 18. Click **Submit** to submit the DuitNow Request. Or click **Edit** if you wish to edit the request details, and you will be redirected to the earlier page. Click Cancel to cancel the request, and it will not be saved as draft.
- 19. Receive confirmation upon successful submission of the DuitNow Request. Subsequent approval by Verifier/Authoriser/Sender may be required accordingly.

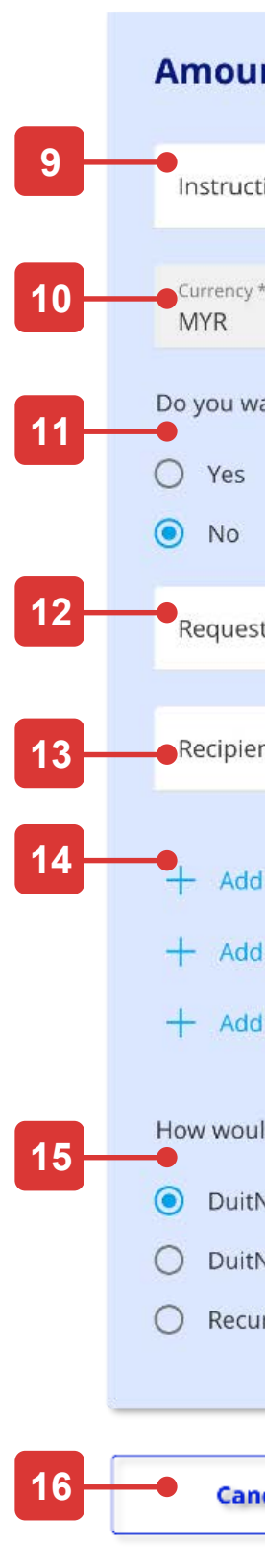

## **HHUOB**

| nt & When                                                                                            |                                           |   | 17                | l acknowle                           | dge that I have read                                       | l, understood ar | nd agree to the                              | DuitNow Re | equest Terr | ms and |
|----------------------------------------------------------------------------------------------------|-------------------------------------------|---|-------------------|--------------------------------------|------------------------------------------------------------|------------------|----------------------------------------------|------------|-------------|--------|
| tion Date *                                                                                          |                                           |   | 18                | Cance                                | el                                                         | Edit             | 5                                            | Submit     |             |        |
| *                                                                                                    | Transaction Amount *                      |   |                   |                                      |                                                            |                  |                                              | _          |             |        |
| ant to allow the payer (b                                                                            | uyer) to change the transaction amount? * |   | Co                | nfirma                               | ation Page                                                 | A STREET, ST     | 1-530-1-5-5-5-5-5-5-5-5-5-5-5-5-5-5-5-5-5-5- | ourseps.   | Salane      |        |
| t Expiry Date *                                                                                      |                                           | Ē | Pendi             | UOB<br>gAuthorite<br>tNow Requ       | cash management v                                          | ACCOUNTS         | PAY & TRANSFER                               | SERVICES   | ADMIN       |        |
| nt Reference *                                                                                       |                                           | Ū | enter             | Details                              | Authorise                                                  | Send to Bank     |                                              |            |             | xxxx   |
| l Other Payment Details<br>l Extended Reference Inf<br>l Remarks for Approval                        | ormation (URL)                            |   | 19<br>You<br>Bank | r DuitNow<br>Reference: XXXX<br>View | Request has been :<br>000000000000000000000000000000000000 | successfully ser | nt for approval                              | L          |             |        |
| ld you like to initiate this<br>Now Request Only<br>Now Request with AutoD<br>arring DuitNow Request | DuitNow Request?<br>ebit Registration     |   |                   |                                      |                                                            |                  |                                              |            |             |        |
| icel                                                                                                 | Next                                      |   |                   |                                      |                                                            |                  |                                              |            |             |        |

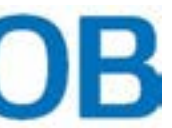

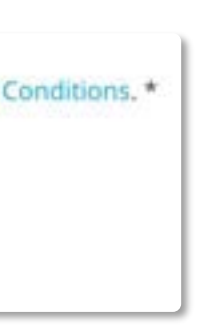

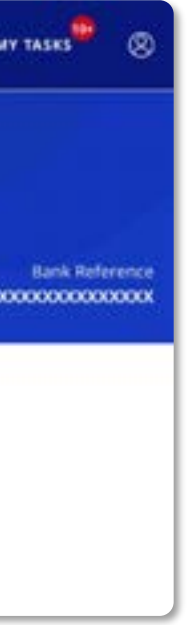

# **DuitNow AutoDebit Registration** As a Payee (Merchant)

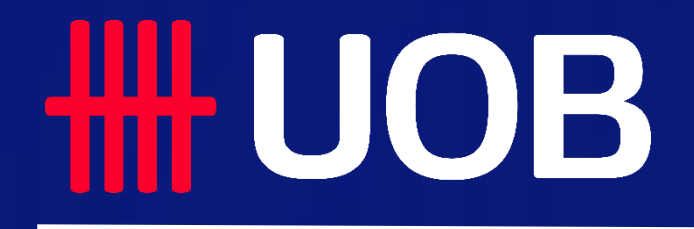

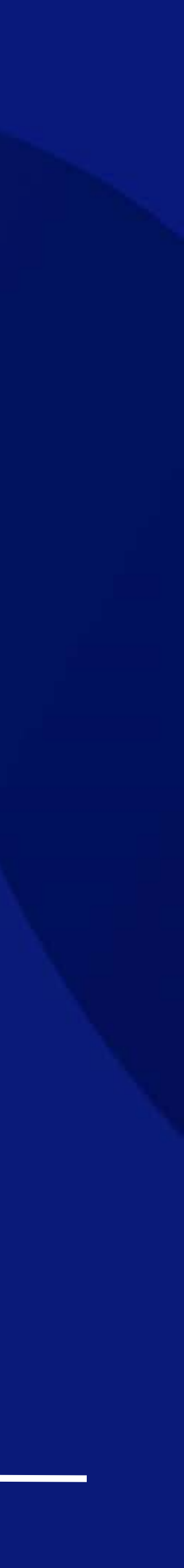

## For Merchants - New Single DuitNow AutoDebit Registration

Initiate DuitNow AutoDebit registration request on behalf of your Payer (Buyer).

### How to Create a Registration Request

### Accessing the page

- 1. To get started, go to the Global Navigation Menu, and select Service > Manage DuitNow AutoDebit Registration.
- Then, click Register DuitNow AutoDebit > Single Registration. 2.

### Enter the Payee (Merchant) details

- Select the Payee (Merchant) option. 3.
- Your **Company Name** should appear by default. If you have access to multiple 4. companies (E.g. primary/affiliate companies), you can search and select from the dropdown list.
- The Payee (Merchant) ID will automatically appear once your Company Name is 5. entered.
- Search and select the **Product Name/Product ID** from the dropdown list. 6.
- Processing fees will apply for the registration. Under Account for Charges, select the 7. debit account for which the fees will be charged to.

### Enter the Payer (Buyer) details

- 8. Select one of two options depending on how you would like to initiate the registration, and fill in the remaining details:
  - With DuitNow ID DuitNow ID Type, DuitNow ID
  - With Bank / Institution Account Bank/Institution Name, Bank/Institution Code, Account Number, Payer (Buyer) Account Type
- Choose your company's preferred option of verification on the Payer (Buyer). Buyer 9. verification is optional, you can opt to select [No].
- 10. Under acceptable source(s) of fund collection, indicate your company's preferred method of collection\* from your Payer (Buyer). Select all the options that apply. \*Please note that the DuitNow AutoDebit charges per transaction may vary depending on the collection method.
- 11. Lastly, select Yes/No depending on if you want to allow your Payer (Buyer) to edit/terminate this registration.

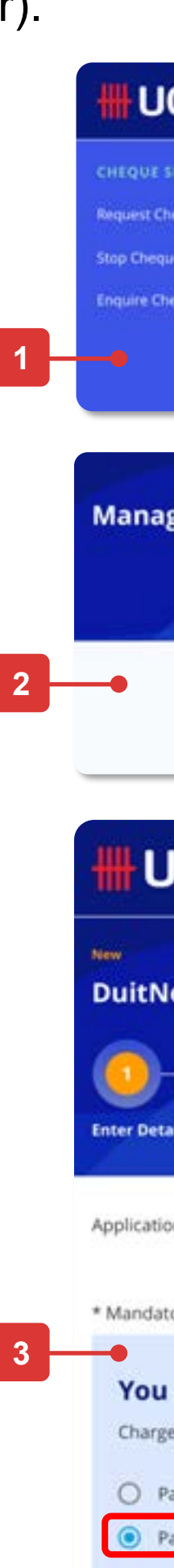

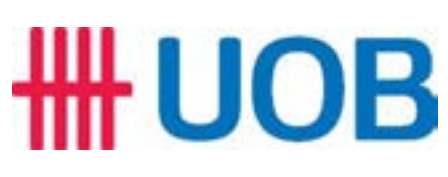

| You are in:<br>CASH MANAGEMENT     ACCOUNTS     PAY & TRANSFER     SI       ERVICES     DUITNOW SERVICES     SEND TO UOB       eque Books     Manage / Register DuitNow     Send Files to UOB | IRVICES ADMIN MY TASKS ()                                                                                                | Sent From<br>Enter payee (merchant) details.                                                                                                    |
|----------------------------------------------------------------------------------------------------|----------------------------------------------------------------------------------------------------|----------------------------------------------------------------------------------------------------|
| e Requests Manage / Register DuitNow QR rque Statuses Enquire DuitNow QR Transaction                                                                                                    |                                                                                                    | Company Name *                                                                                                    |
| Manage DuitNow AutoDebit<br>Registration                                                                                                    |                                                                                                    | 5 Payee (Merchant) ID * Field will be auto-popula                                                                                                    |
| ze DuitNow AutoDebit Registration @                                                                                                    | Register DuitNow AutoDebit 🗸                                                                                             | 6 Product Name *                                                                                                    |
|                                                                                                    | Single AutoDebit Registration                                                                                            | 7 Account for Charges *                                                                                                    |
|                                                                                                    | Bulk AutoDebit Registration<br>Upload Bulk AutoDebit Registration                                                        | Received By<br>Enter payer (buyer) details.                                                                                                    |
| OB You are in:<br>CASH MANAGEMENT ~                                                                                                    | Ξ                                                                                                    | 8<br>How would you like to initiate this registration? *<br>With DuitNow ID<br>With Bank / Institution Account                                                                                                    |
| alls Authorise Send to Bank                                                                                                    | Bank Reference<br>xxxxxxxxxxxxxxxxxxxxxxxx                                                                               | Bank / Institution Name * Q Bank / Institution Account Number *                                                                                                    |
| n Date: 01/05/2021                                                                                                    | Create From V Save as Draft                                                                                              | Payer (Buyer) Account Type *                                                                                                    |
| are initiating this Registration as a: *<br>Is apply. Please refer to Standard Transaction Fees for more details.<br>ayer (Buyer)<br>ayee (Merchant)                                          | Guide<br>Payer (Buyer) - Payments will be collected<br>from you<br>Payee (Merchant) - You will be collecting<br>payments | <ul> <li>9</li> <li>Do you require name and / or ID verification for this payer (buyer) *</li> <li>No</li> <li>Yes, validate the payer (buyer) name against the bank's record</li> <li>Yes, validate the payer (buyer) ID against the bank's records</li> <li>Yes, validate the payer (buyer) name &amp; ID against the bank's records</li> </ul> |
|                                                                                                    |                                                                                                    | <ul> <li>What are the acceptable source(s) of fund collection from payer (buy</li> <li>Current / Savings Account</li> <li>eWallet</li> <li>Credit Card</li> </ul> Do you want to allow the payer (buyer) to edit / terminate this registres Yes                                                                                                   |
|                                                                                                    |                                                                                                    | O No                                                                                                    |

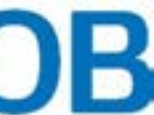

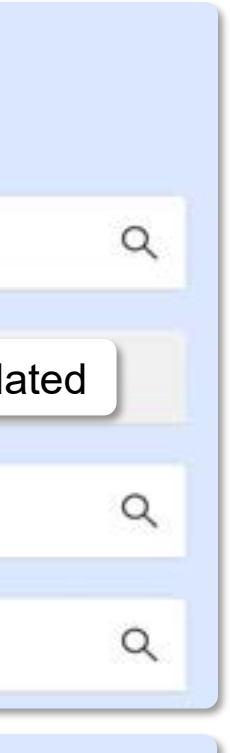

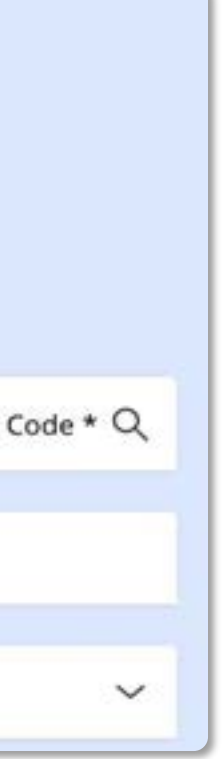

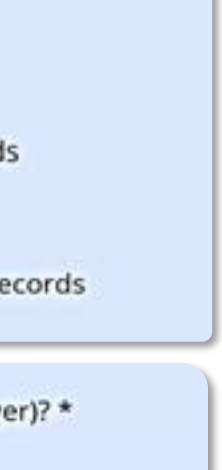

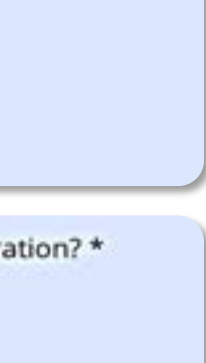

## For Merchants - New Single DuitNow AutoDebit Registration

Initiate DuitNow AutoDebit registration request on behalf of your Payer (Buyer).

### How to Create a Registration Request

### **Enter Payment Details**

- 12. Set the **Effective Date** and **Expiry Date** for the auto-debit arrangement between you and your buyer.
  - Effective Date represents the start date for the debit arrangement.
  - **Expiry Date** represents the end date for the debit arrangement. You can opt to select [No] to set the maximum expiry date possible.
- 13. Under **Request Expiry Date** Set the end-date for when the Payer (Buyer) has to accept/reject the registration request. Following which, the request will expire if no action is taken.

\*Please note that the maximum validity period for the request is 120 days (from the date of submission).

14. Next, under **Maximum Amount\***, set the limit for the maximum amount that can be deducted from the Payer (Buyer's) account under the arrangement. **Currency** is set to MYR by default.

\*Please note that the maximum amount can go up to RM \$10 million.

- 15. Select your preferred **Frequency of Collection** from the dropdown list.
- 16. Lastly, enter the **Recipient Reference** number based on the arrangement between you and the Payer (Buyer).
- 17. Click + Add Other Payment Detail if you wish to add additional payment details.
- 18. Click **Next** to proceed. If you click on **Cancel** to cancel the registration, it will not be saved as draft. After clicking **Next**, you will be directed to a summary page to review the details before submission.

### **Review and Submit**

- 19. After reviewing the registration details, tick the checkbox to acknowledge that you have read, understood and agree to the Terms and Conditions before submission.
- 20. Click **Submit** to submit the registration request. Or click **Edit** if you wish to edit the registration details, and you will be redirected to the earlier page.

Click **Cancel** to cancel the registration, and it will not be saved as draft.

21. Receive confirmation upon successful submission of the registration request. Subsequent approval by Verifier/Authoriser/Sender may be required accordingly.

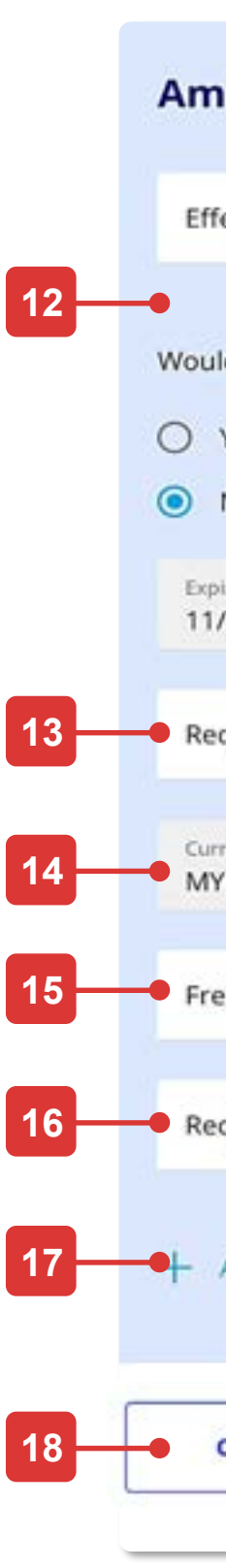

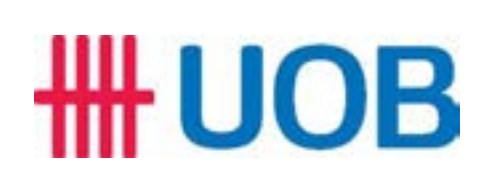

| ount & When                                              |                                            |         | 19                     | I acknowledge th<br>Registration Term           | at I have read, unders                        | stood and agree to the | JuitNow AutoDebit |
|----------------------------------------------------------|--------------------------------------------|---------|------------------------|-------------------------------------------------|-----------------------------------------------|------------------------|-------------------|
| fective Date *                                           |                                            | <b></b> | 20                     | Cancel                                          | Edit                                          | Submit                 |                   |
| ld you want to set an e<br>Yes<br>No (Default to the max | xpiry date? *<br>kimum allowable duration) |         | Co                     | nfirmation                                      | Page                                          |                        |                   |
| viry Date *<br>/05/2021                                  |                                            | <b></b> | ttt .                  |                                                 |                                               |                        | =                 |
| quest Expiry Date *                                      |                                            | <b></b> | Duiti                  | Now AutoDebit Ro                                | egistration (2)                               |                        | Bank Reference    |
| rrency *<br>YR                                           | Maximum Amount *                           | 0       | 21                     |                                                 |                                               |                        |                   |
| equency of Collection *                                  |                                            | ~       | Your<br>as Pa<br>for a | Outgoing DuitNo<br>yee (Merchant) h<br>pproval. | ow AutoDebit Registr<br>has been successfully | sent                   |                   |
| cipient Reference *                                      |                                            | 0       | Bank R                 | View Replace An                                 | nother                                        |                        |                   |
| Add Other Payment Do                                     | etails                                     |         |                        |                                                 |                                               |                        |                   |
| Cancel                                                   | Next                                       |         |                        |                                                 |                                               |                        |                   |

# DuitNow AutoDebit As a Payee (Merchant)

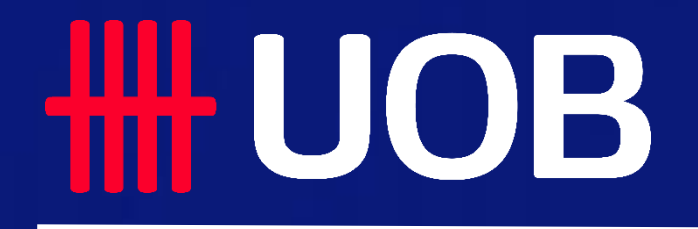

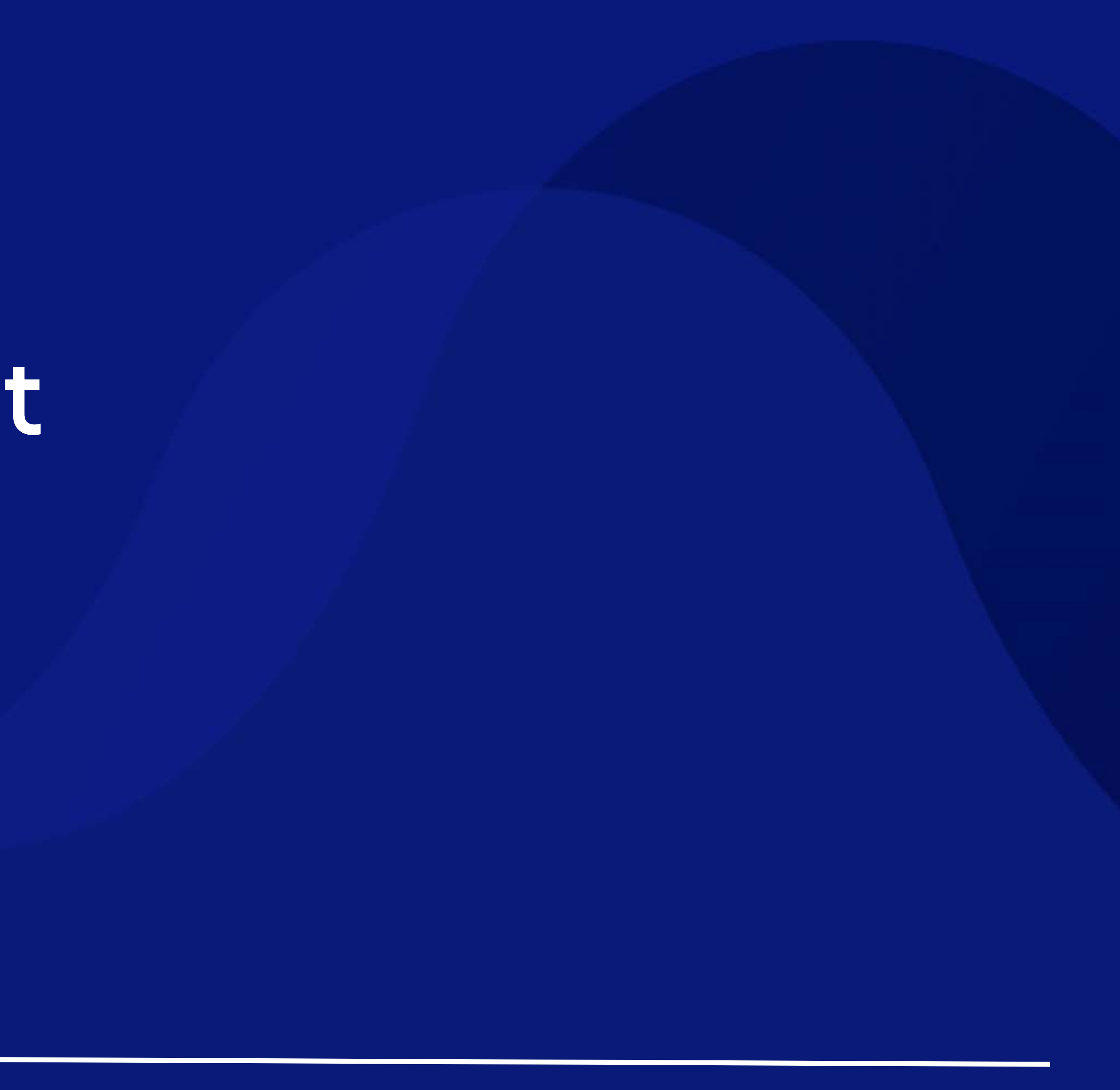

## For Merchants - New Single DuitNow AutoDebit Collection

2

Initiate DuitNow AutoDebit collection from your Payer (Buyer).

### How to Initiate the Collection

### Accessing the page

- 1. To get started, go to the **Global Navigation Menu**, and select **Pay & Transfer**.
- Next, under Single Transaction, click DuitNow AutoDebit. 2.

### **Transaction Type & Fees**

- Click Standard Transaction Fees if you would like to learn more about the 3. transaction fees.
- DuitNow AutoDebit will be automatically reflected as the **Transaction Type**. 4.

### Enter the Payee (Merchant) details

Search and select the Payee (Merchant). Type the Account Name or the Account 5. Number to search for the Payee (Merchant).

Other information in the field (E.g. Account Name, Account Number, Currency) will automatically appear once the Payee (Merchant) is selected.

The Payee (Merchant) ID will also automatically appear after Payee (Merchant) is 6. selected.

### Enter the Payer (Buyer) details

Search and select the Payer (Buyer). Type the Payer Name, Consent ID or the 7. Recipient Reference to search for the Payer (Buyer).

Alternatively, you can select from the dropdown list, in which your most recent payers will be displayed at the top, followed by the others.

- **Recipient Reference** number will be displayed automatically if it is within the Bank's records. Otherwise, key in the reference number.
- **Product Name** and **Account Type** will automatically appear once Payer (Buyer) is 9. selected.

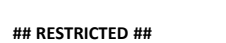

## **HHUOB**

| UOB                      | You are in:<br>CASH MANAGEMENT | ~ ACCOUNTS             | PAY & TRANSFER   | SERVICES         | ADMIN       |       | MY TASKS  | 8      |
|--------------------------|--------------------------------|------------------------|------------------|------------------|-------------|-------|-----------|--------|
| SINGLE TRANSACTIO        | N BULK)                        | RANSACTIONS            | TOOLS            |                  |             |       |           |        |
| Transfer to UOII Accoun  | e Transfe                      | r to Other Local Banks | Manage Templat   | 9                |             |       |           |        |
| RENTAS                   | Payroll                        |                        | Manage Batch Tr  | ansactions       |             |       |           |        |
| Interbank GIRO           | Collecti                       |                        | Manage Scheduk   | ed / Recurring T | ransactions |       |           |        |
| DuitNow                  | Cashier                        | s Orders / Cheques     | Track Payments ( | SWIFT GP0        |             |       |           |        |
| Request for Transfer (MI | T101) Telegra                  | shic Transfers         |                  |                  |             |       |           |        |
| Felegraphic Transfer     | Upload                         | Bulk Files             |                  |                  |             |       |           |        |
| OmPAY                    |                                |                        |                  |                  |             |       |           |        |
|                          | Ļ                              |                        |                  |                  |             |       |           |        |
|                          |                                |                        |                  |                  |             |       |           |        |
|                          | You are in:                    |                        |                  |                  |             |       |           | 0      |
| UOB                      | CASH MANAGEMENT                | ACCOUNTS               | PAT & TRANSFER   | SERVICES         | ADMIN       |       | MY TASKS  | 8      |
| New                      |                                |                        |                  |                  |             |       |           |        |
| DuitNow AutoL            | Debit ()                       |                        |                  |                  |             |       |           |        |
| 0                        | -0                             | -0                     |                  |                  |             |       | Reek Det  | erenze |
| Enter Details            | Authorise                      | Send to Bank           |                  |                  |             |       | X00000    | 00000  |
|                          |                                |                        |                  |                  |             |       | (         |        |
| Application Date: 10/05/ | /2021                          |                        |                  |                  | Create F    | rom ~ | Save as 0 | braift |
| * Mandatory Fields       |                                |                        |                  |                  |             |       |           |        |

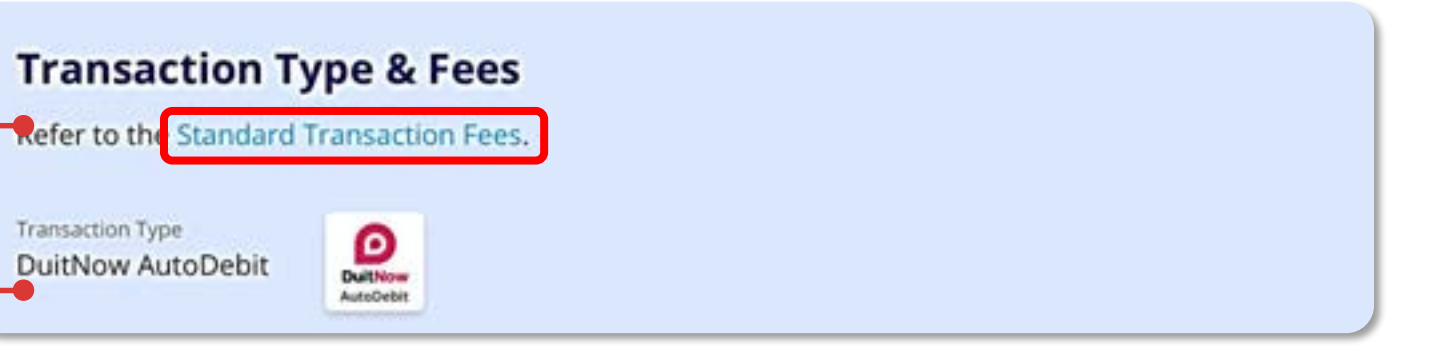

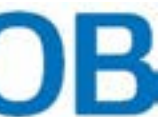

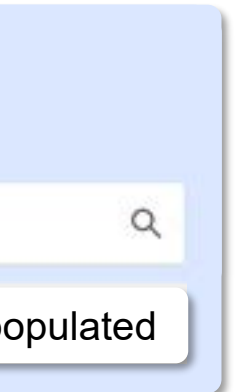

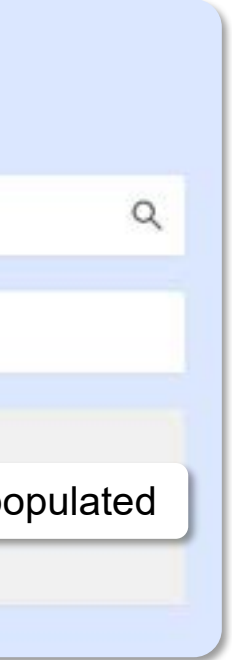

## For Merchants - New Single DuitNow AutoDebit Collection

Initiate DuitNow AutoDebit collection from your Payer (Buyer).

### How to Initiate the Collection (Continued)

### Enter Collection Details\*

- 10. Set the Transfer Date This will be the date on which the funds will be collected from your Payer (Buyer) or the start-date if this is a recurring collection.
- 11. Next, under Transaction Amount, enter the amount you wish to collect from your Payer (Buyer) for each transaction. Currency is set to MYR by default.

\*To avoid any delays in collection, please ensure that your collection details are aligned to the AutoDebit Registration details.

- 12. Click + Add Other Payment Detail if you wish to add additional payment details.
- 13. Click **Next** to proceed. If you click on **Cancel** to cancel the registration, it will not be saved as draft. After clicking **Next**, you will be directed to a summary page to review the details before submission.

### **Review and Submit**

- 14. After reviewing the details, tick the checkbox to acknowledge that you have read, understood and agree to the Terms and Conditions before submission.
- 15. Click Submit to submit the collection request. Or click Edit if you wish to edit the collection details, and you will be redirected to the earlier page.

Click **Cancel** to cancel the request, and it will not be saved as draft.

16. Receive confirmation upon successful submission of the collection request. Subsequent approval by Verifier/Authoriser/Sender may be required accordingly.

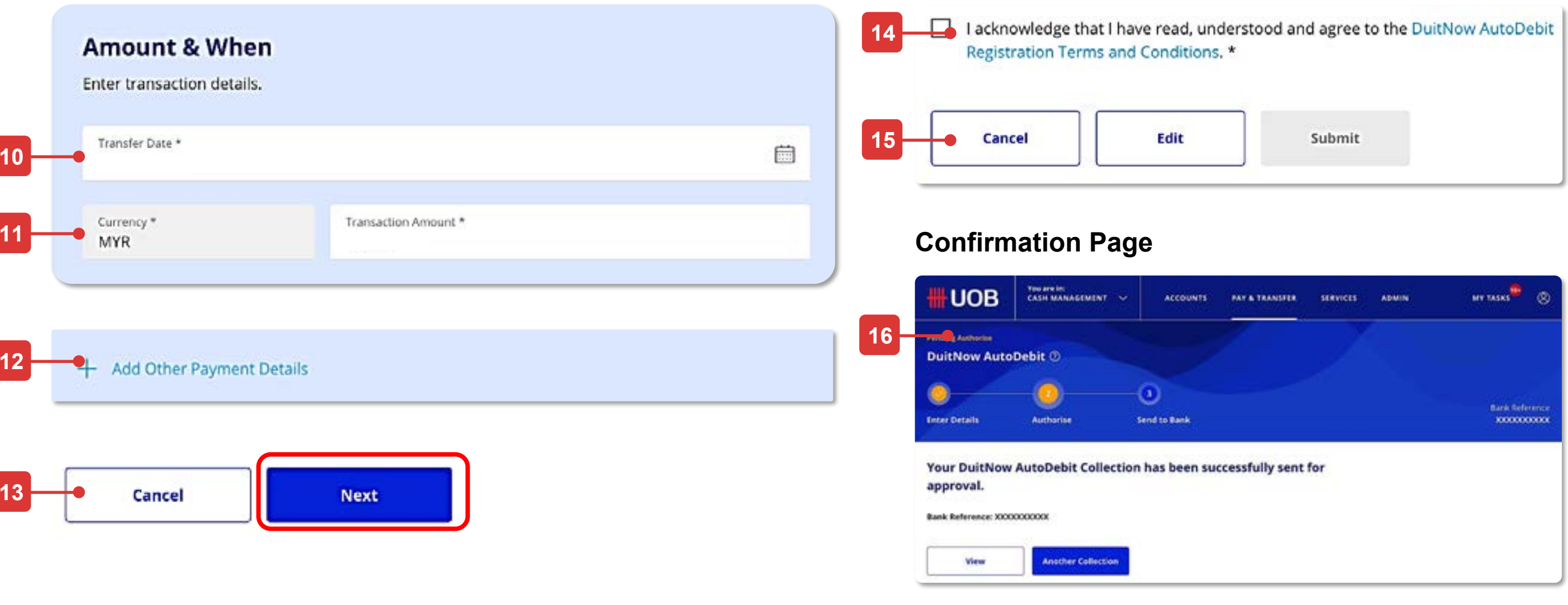

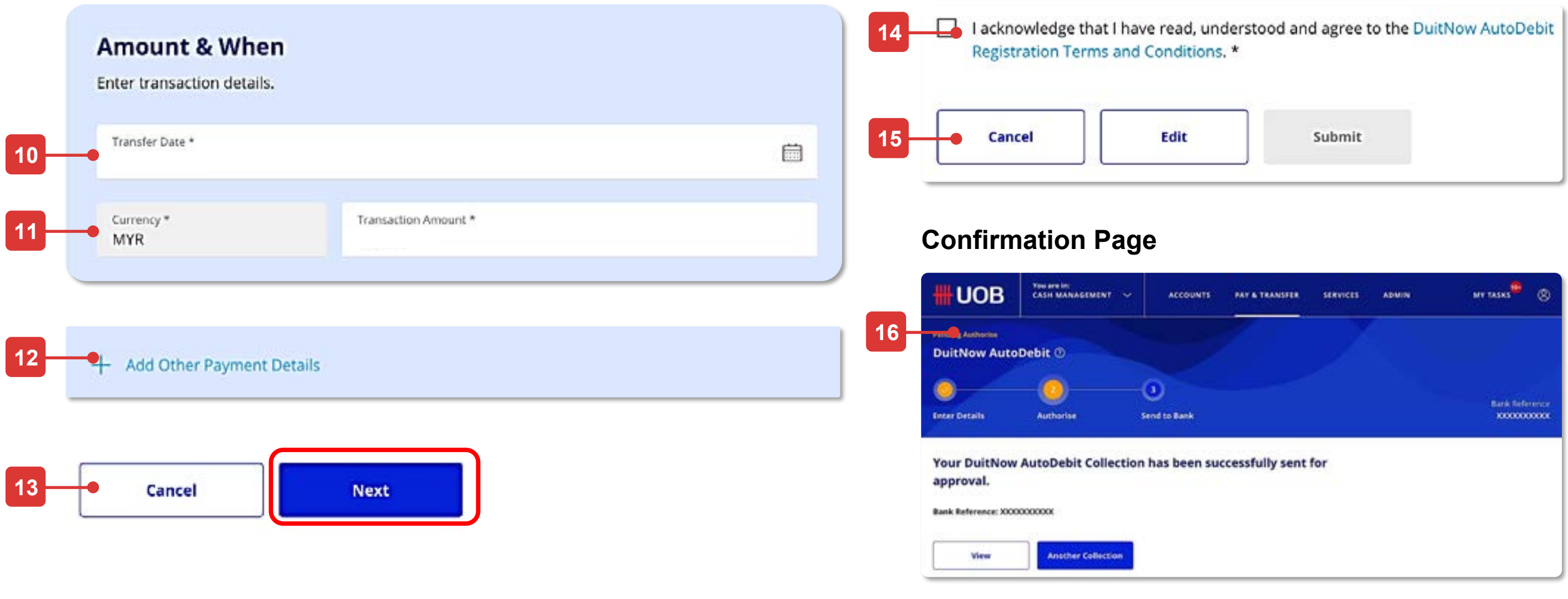

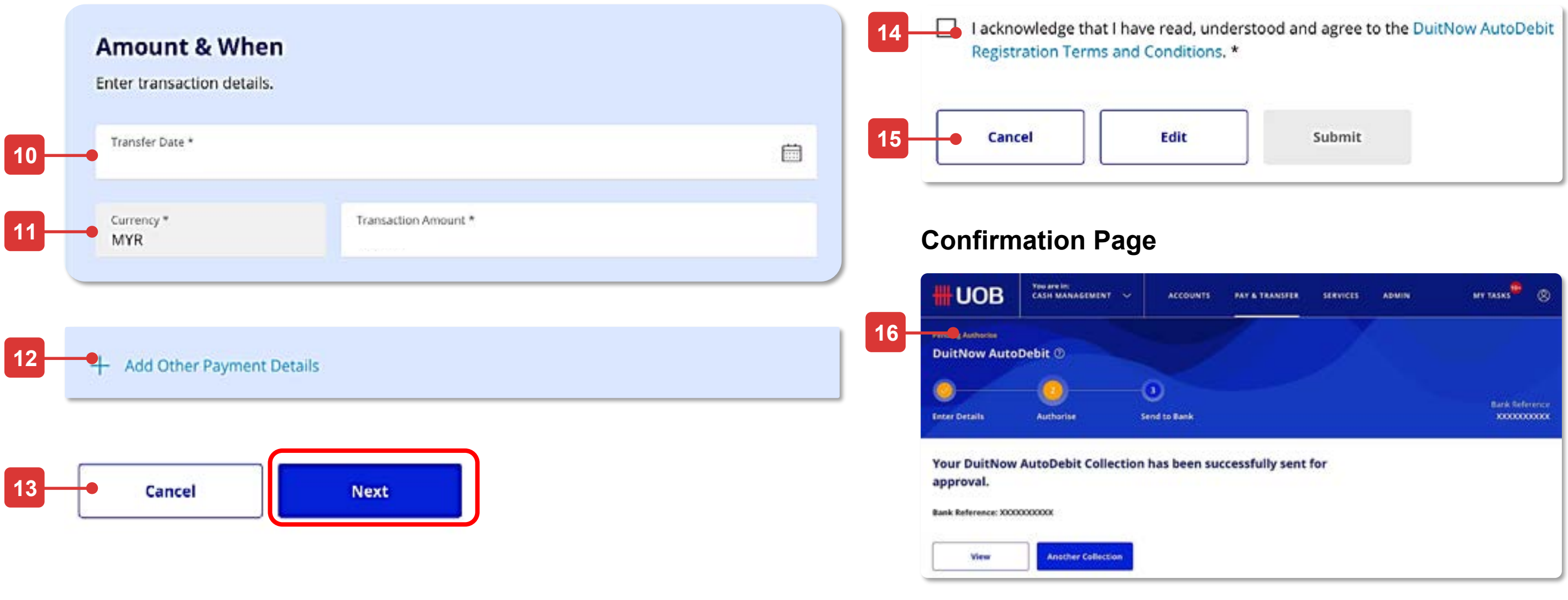

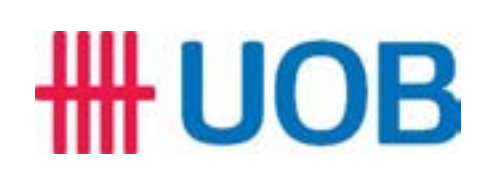

# DuitNow AutoDebit Registration Maintenance As a Payee (Merchant)

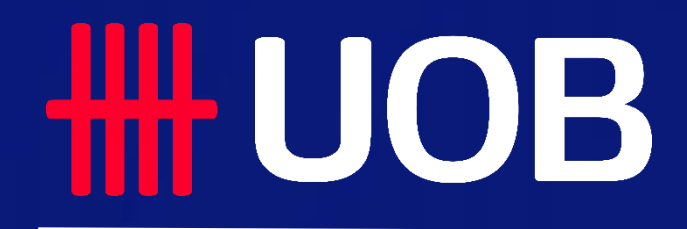

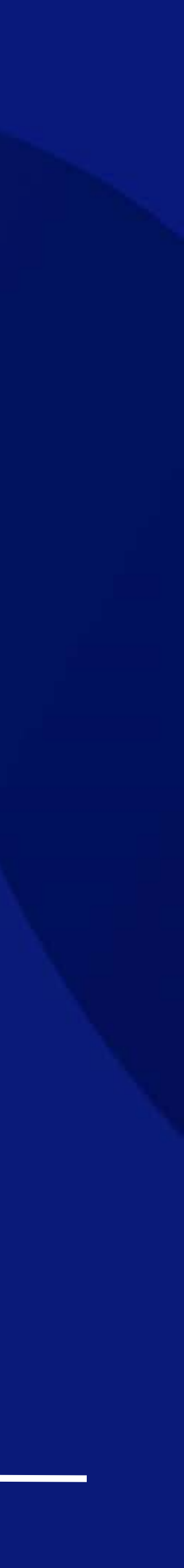

## For Merchants - DuitNow AutoDebit Registration Maintenance

Inquire or act on my DuitNow AutoDebit Registrations as a Merchant with Consent ID.

### To view & terminate DuitNow AutoDebit Registration (Consent)

### Accessing the page

- 1. To get started, go to the Global Navigation Menu, and select Service > Manage DuitNow AutoDebit Registration.
- Three tabs (Registered, Pending & History) will be shown once you land on this screen. Registered will be the default tab. Depends on your roles and permissions, you may view/act on the Consent accordingly in respective tabs:
  - Registered to search, modify, suspend, terminate or transfer existing Consent
  - Pending To approve, reject or delete pending Consent
  - History To view only on the recent acted Consent

### Search DuitNow Registration

- 3. Radio button will be auto selected "As a Merchant with Consent ID".
- 4. Type Consent ID
- Click **Search** and the records (Consent) will be displayed. 5.

### Maintenance Action (as a Merchant) on a Consent Termination

- 6. Click on the kebab action " i " to take necessary action based on your roles and permissions (e.g. terminate, etc.). In this case, we take "terminate" action as an example.
- 7. A pop-up confirmation screen appears for you to add mandatory comments for terminating the Consent.
- Click **Yes** to submit the termination request. Click **No** to return to the previous screen. 8.
- Receive confirmation upon successful submission of the termination request. 9. Subsequent approval by Verifier/Authoriser/Sender may be required accordingly.

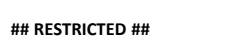

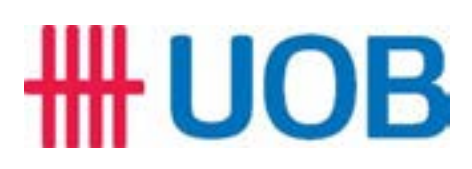

|                                                                                                    | You are in:<br>CASH MANAGEMENT ~                                                                      |                                                           | PAY & TRANSFER     | SERVICES              | ADMIN<br>NOTIFICA                                                                                                  | MY TAS                                                                                 | 8 <sup>9</sup> 8                     |       | Term                                                      | inate Duit                                   | Now Au                  | toDeb         | oit         |      |
|----------------------------------------------------------------------------------------------------|----------------------------------------------------------------------------------------------------|-----------------------------------------------------------|--------------------|-----------------------|----------------------------------------------------------------------------------------------------|----------------------------------------------------------------------------------------|--------------------------------------|-------|-----------------------------------------------------------|----------------------------------------------|-------------------------|---------------|-------------|------|
| Request Cheque Books<br>Stop Cheque Requests<br>Enquire Cheque Statuse                                     | Manage / Rej<br>Manage / Rej<br>Enquire Duit<br>Manage Duit                                           | gister DuitNow<br>gister DuitNow QR<br>Now QR Transaction | Send Files to UOB  |                       | Manage N                                                                                                    | otifications                                                                           |                                      | 7     | Are you s                                                 | sure you want t                              | o terminate tl          | his registi   | ration?     |      |
|                                                                                                    | Registration                                                                                          |                                                           | ,                  |                       |                                                                                                    |                                                                                        |                                      |       | Comm                                                      | ents for termin                              | ation *                 |               |             |      |
| Manage DuitNov                                                                                             | v AutoDebit Regist                                                                                    | ration <sup>(</sup> )                                     | C.<br>Realize      |                       | P Register                                                                                                    | r DuitNow Autol                                                                        | Debit 🗸                              | 8-    | •                                                         | No                                           |                         | Yes           |             |      |
| Mandatory Fields Search DuitN How you would like to As a Buyer with Pa As a Merchant wit As a Merchant wit | ow AutoDebit Registration?<br>search the registration?<br>yer (Buyer) ID<br>h Consent ID<br>h Company | stration                                                  |                    | As<br>nec<br>Co<br>we | nd Registered<br>a Merchart, you can s<br>a been assigned to the<br>risent established. Alo<br>in your company nam | Consent<br>search with the Cons<br>is Payer (Buyer) wher<br>ematively, you can a<br>e. | sent ID which<br>n the<br>Iso search | Confi | rmation                                                   | Раде                                         | ACCOUNTS PA             | AY & TRANSPER | SERVICES AS | DMIN |
| Consent ID*                                                                                                |                                                                                                    |                                                           |                    |                       |                                                                                                    |                                                                                        |                                      |       | Terminate Duit                                            | tNow AutoDebit Reg                           | istration (1)           |               |             |      |
| Customer Referen                                                                                           | e Consent ID Pa                                                                                       | yer / Payee Stat                                          | us) Clear Filter(s | υ<br>υ                |                                                                                                    |                                                                                        | _                                    |       | Your request to<br>been successfu<br>Bank Reference: XXXX | o terminate DuitNov<br>Illy sent for approva | v AutoDebit Regis<br>I. | stration has  |             |      |
| Record(s)                                                                                                  |                                                                                                    |                                                           |                    |                       |                                                                                                    | 끂 Customise                                                                            | View 🖂                               |       | Dune                                                      |                                              |                         |               |             |      |
| Payer Bank                                                                                                 | Customer Compa<br>Reference Compa                                                                     | ny Consent ID                                             | Payer / P          | ayee                  | Expiry<br>Date                                                                                                    | Status                                                                                 | Action                               |       |                                                           |                                              |                         |               |             |      |
| UOVEMMR.                                                                                                   | Policy No. 1 ABC Insu<br>23354545                                                                     | irance M0002805000                                        | OIO Tra            | ding Berhad           | 14/11/2072                                                                                                    | Adve                                                                                   | 1                                    |       |                                                           |                                              |                         |               |             |      |

| × |
|---|
|   |
|   |
|   |

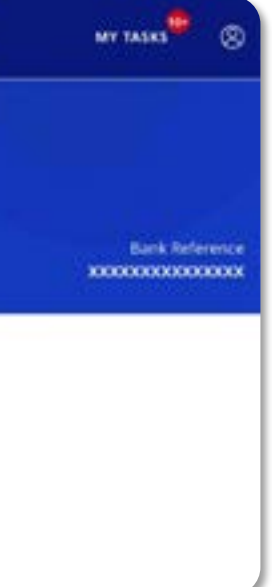

## For Merchants - DuitNow AutoDebit Registration Maintenance

Custom

5 Record(s)

Payer Bar

UOB

HSBC Bar

UOB

UOB

6

Inquire or act on my DuitNow AutoDebit Registrations as a Merchant with Company.

### To view & terminate DuitNow AutoDebit Registration (Consent)

### Accessing the page

- 1. To get started, go to the Global Navigation Menu, and select Service > Manage DuitNow AutoDebit Registration.
- Three tabs (Registered, Pending & History) will be shown once you land on this screen. Registered will be the default tab. Depends on your roles and permissions, you may view/act on the Consent accordingly in respective tabs:
  - Registered to search, modify, suspend, terminate or transfer existing Consent
  - Pending To approve, reject or delete pending Consent
  - History To view only on the recent acted Consent

### **Search DuitNow Registration**

- 3. Radio button will be auto selected "As a Merchant with Company".
- 4. Type and select your **Company Name**, then your company's **Payee (Merchant) ID** will be populated by default.
- 5. Click **Search** and the list of records (Consent) will be displayed.

### Maintenance Action (as a Maker) on a Consent Termination

- 6. Click on the kebab action " i " to take necessary action based on your roles and permissions (e.g. terminate, etc.). In this case, we take "terminate" action as an example.
- 7. A pop-up confirmation screen appears for you to add mandatory comments for terminating the Consent.
- 8. Click **Yes** to submit the termination request. Click **No** to return to the previous screen.
- 9. Receive confirmation upon successful submission of the termination request. Subsequent approval by Verifier/Authoriser/Sender may be required accordingly.

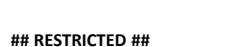

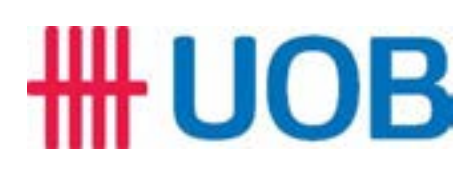

|                     | You are in:                                        |                           | 0.00077          | TRANSFER                     |                                        |                                                                          |               |
|---------------------|----------------------------------------------------|---------------------------|------------------|------------------------------|----------------------------------------|--------------------------------------------------------------------------|---------------|
| OB                  | CASH MANAGEMENT                                    |                           | OUNTS PAY &      | TRANSFER SERVI               | ADMIN                                  | MY TASKS                                                                 | 8             |
| SERVICES            | s DUIT<br>ski. Mana                                | NOW SERVICES              | SEI<br>w Ser     | ND TO UOB<br>1d Files to UOB | N O T I                                | ELCATIONS                                                                |               |
| que Reque:          | sts Mana                                           | ge / Register DuitNo      | w QR             |                              |                                        |                                                                          |               |
| heque Stat          | tuses Enqu                                         | re DuitNow QR Tran        | saction          |                              |                                        |                                                                          |               |
|                     | Regis                                              | tration                   |                  |                              |                                        |                                                                          |               |
|                     |                                                    |                           |                  |                              |                                        |                                                                          |               |
| e Duit              | Now AutoDebit F                                    | Registration              | 0                |                              | Ð R                                    | gister DuitNow Auto                                                      | Debit 🗸       |
|                     | ()<br>Registered                                   |                           | 0                |                              |                                        | ()<br>History                                                            |               |
| ry Fields           |                                                    | -                         |                  |                              |                                        |                                                                          |               |
| rch Dui             | itNow AutoDebit                                    | Registration              | n                |                              | As a Merchant, yo<br>has been assigned | ored Consent<br>or can search with the Con<br>3 to the Payer (Buyer) whe | sent ID which |
| ou would l          | like to search the registration                    | om?                       |                  |                              | Consent establish<br>with your compar  | ed. Alternatively, you can<br>ly name.                                   | elso search   |
| a Merchar           | nt with Consent ID                                 |                           |                  |                              |                                        |                                                                          |               |
| a Merchar           | nt with Company                                    |                           |                  | Q                            |                                        |                                                                          |               |
| Search              |                                                    |                           |                  |                              |                                        |                                                                          |               |
| search              |                                                    |                           |                  |                              |                                        |                                                                          |               |
|                     |                                                    |                           |                  |                              |                                        |                                                                          |               |
|                     |                                                    |                           | $\frown$         |                              |                                        |                                                                          |               |
| er Referen          | Consent ID                                         | Payer / Payee             | Status Cle       | ar Filter(s)                 |                                        |                                                                          |               |
|                     |                                                    |                           |                  |                              |                                        | _ ∃⊨ Customise                                                           | /iew ~        |
| nk 🗘 🤉              | Customer Reference   🗘                             | Company 🗘                 | Consent ID 🗘     | Payer/ Payee 🕕 🗘             | Expiry Date 🗘                          | Status                                                                   | Action        |
| F<br>1              | POLICYNO121212121212121212<br>12122121122121212121 | AVIVA MALAYSIA            | AVIVA00000021    | CELCOM MALAYSIA              | 28/07/2022                             | • Terminated                                                             |               |
| 2                   | 2121212221212121212121212121                       | PIELID                    |                  | PIE. LID                     |                                        |                                                                          | Ű             |
| F<br>1<br>2         | POLICYN0121212121212121212<br>12122121122121212121 | AVIVA MALAYSIA<br>PTE LTD | AVIVA00000022    | CELCOM MALAYSIA<br>PTE. LTD  | 28/07/2023                             | <ul> <li>Pending<br/>Authorisation</li> </ul>                            | 1             |
| F<br>k <sup>1</sup> | POLICYNO12121212121212121212121212121212121212     | AVIVA MALAYSIA            | AVIVA00000023    | CELCOM MALAYSIA              | 28/07/2022                             | Active                                                                   |               |
| 2                   | 212121222121212121212121212121                     | PTE LTD                   |                  | PTE. LTD                     | 2013112022                             |                                                                          |               |
| F<br>1<br>2         | POLICYNO121212121212121212<br>12122121122121212121 | AVIVA MALAYSIA<br>PTE LTD | AVIVA0000024     | CELCOM MALAYSIA<br>PTE. LTD  | 28/07/2023                             | <ul> <li>Suspended by<br/>Bank</li> </ul>                                | :             |
| F                   | POLICYNO12121212121212121212                       | AVIVA MALAYSIA            | A\//\\/A00000075 | CELCOM MALAYSIA              | 20/07/2022                             | • Further I                                                              |               |
| 2                   | 2121212221212121212121212121212121                 | PTE LTD                   | AVIYAUUUUUU25    | PTE. LTD                     | 26/07/2022                             | - cxpired                                                                | :             |
|                     |                                                    |                           | 1-5 of 5 Re      | ecord(s)                     |                                        |                                                                          |               |

| × |
|---|
|   |
|   |
|   |

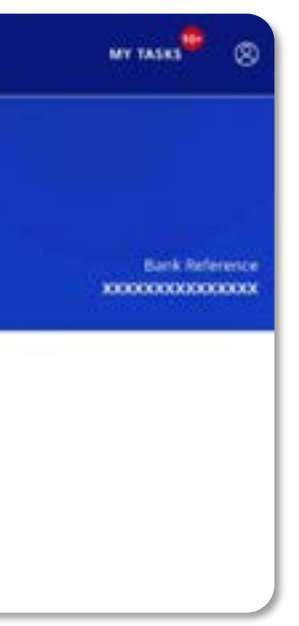

# For Payer (Buyers)

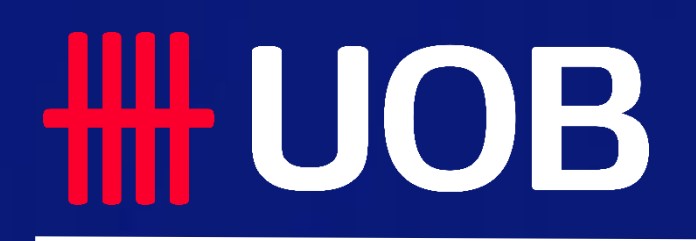

UOB MY I DuitNow Collections Manual

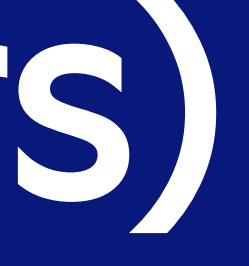

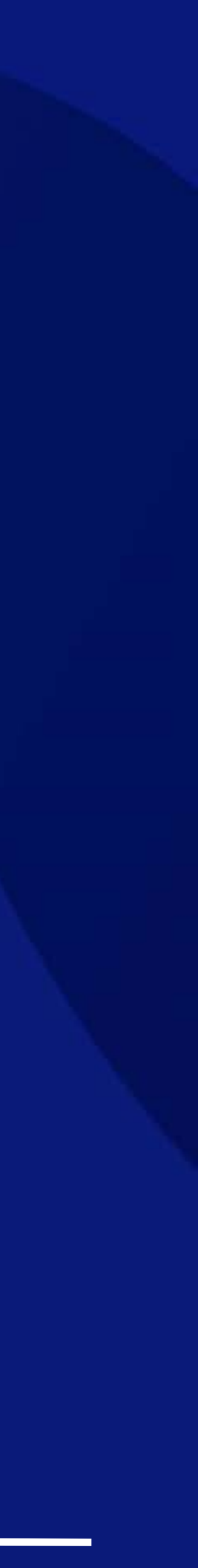

## DuitNow Request As a Payer (Buyer)

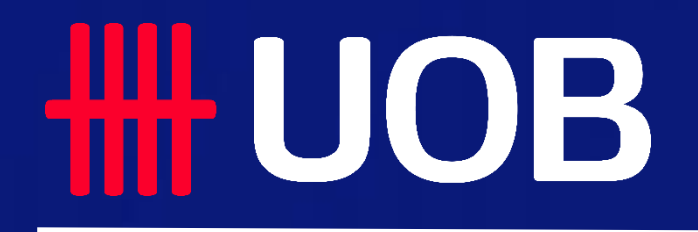

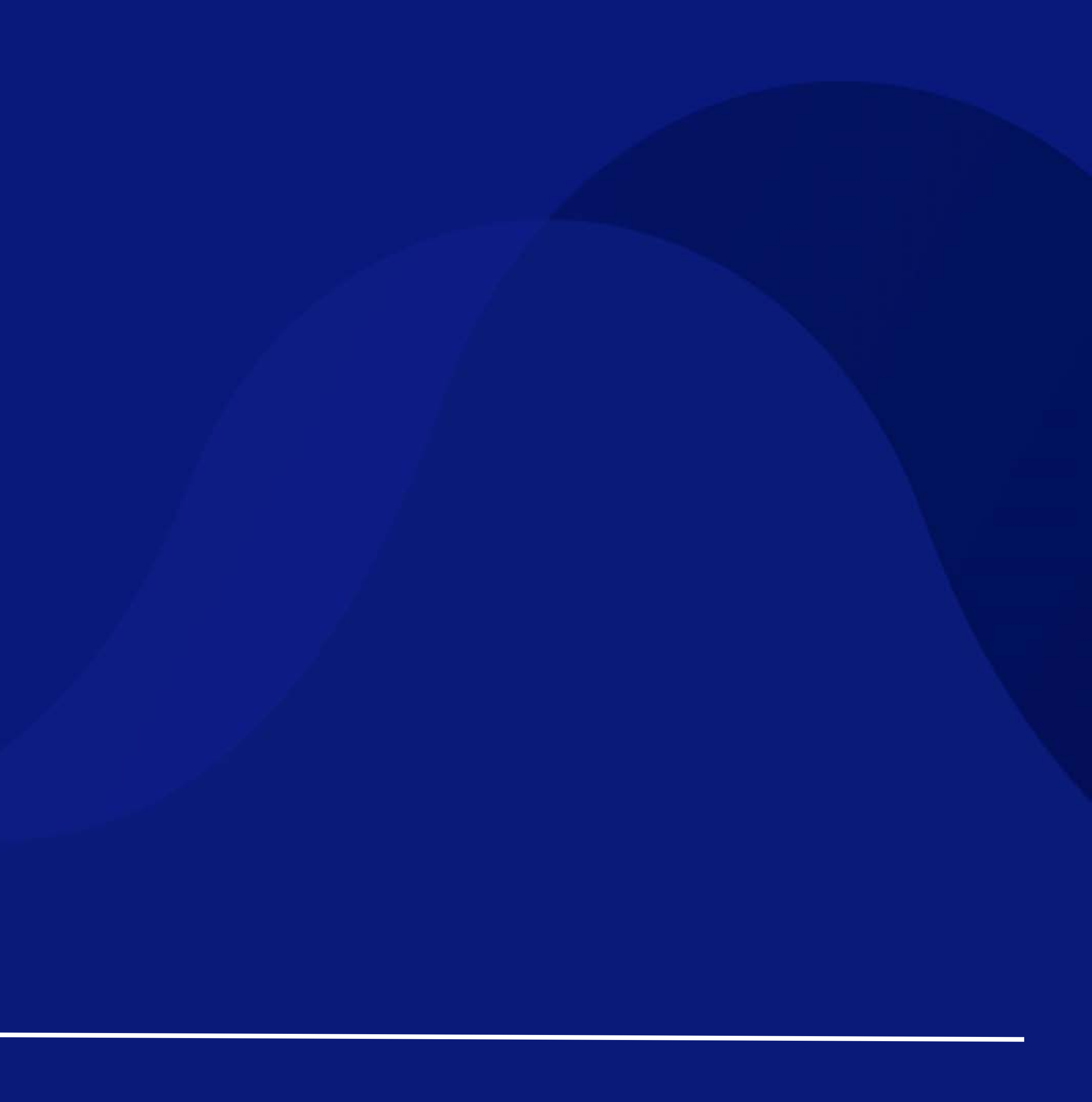

## For Buyers - Incoming DuitNow Request

Receive Incoming DuitNow Request from Payee (Merchant).

### To view or act on an Incoming Single DuitNow Request

### Accessing the page

- 1. To get started, go to the **Global Navigation Menu**, and select **Accounts > DuitNow** Status (Requests, Registrations & AutoDebits).
- Three tabs (Requests, Registrations & AutoDebits) will be shown once you land on 2. this screen. If you have permission to view DuitNow Request only, you will see Requests as the default tab.

### **DuitNow Request Inquiry**

3. Here you may view all DuitNow Request (i.e. outgoing and incoming) with different statuses. Click on the kebab action " 🚦 " to take necessary action on the request i.e. View Details, Edit, Submit, Reject, Audit Trail, etc. subjected to your entitlements.

### 'Edit' Action (as a Maker) on a Request

- 4. Click **Edit** from the kebab action and the modal appears with indication of which you receive the request as a Payer (Buyer) and Business Message ID details should appear by default.
- If you only have 1 account, Account Number will be auto-populated and non-editable. 5. You may select other options if you have multiple accounts.
- Merchant's details whom initiated this request. 6.
- 7. If Merchant allows you to make partial payments, then you are allowed to edit the Payable Amount; otherwise this field will be disabled and you are not allowed to edit.
- Click + Add Remarks for Approval to comment for your authorisers about this 8. payment request.
- Click **Next** to proceed. If you click on **Cancel** to cancel the request, it will not be saved 9. as draft. After clicking Next, you will be directed to a summary page to review the details before submission.

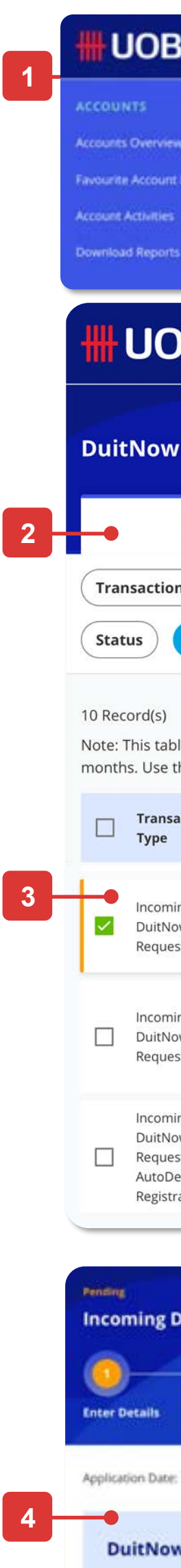

0

200000000

### **HHUOB**

| 3                                      | You are in:<br>CASH MANAGEMENT 🗸 🗸                         | ACCOUNTS                                                 | PAY & TRANSFER                   | SERVICES                    | ADMIN                                        | MY TASKS 👼 🛞       |    | Received As                                                                                                    |                      |                                    |  |
|----------------------------------------|------------------------------------------------------------|----------------------------------------------------------|----------------------------------|-----------------------------|----------------------------------------------|--------------------|----|----------------------------------------------------------------------------------------------------|----------------------|------------------------------------|--|
|                                        | FIXED DEPO<br>Place Fixed De                               | SITS<br>eposits (FD/FD-i)                                | STATUS<br>Approval Status        |                             | DDA<br>DDA Inquity                           |                    | 5- | Account Name, Currency, or Account Number<br>Goliath MYR 1990152501                                                        | •                    |                                    |  |
|                                        |                                                            |                                                          | (Requests, Regist<br>AutoDebits) | rations &                   | J                                            |                    |    | Payer (Buyer) Name / ID Verification Requirement<br>Yes, validate the payer's ID against th                                | t<br>ne bank's recor | ds                                 |  |
| )B                                     | You are in:<br>CASH MANAGEME                               |                                                          |                                  |                             |                                              |                    |    |                                                                                                    |                      |                                    |  |
| / Sta                                  | atus                                                       |                                                          |                                  |                             |                                              |                    |    | Sent From                                                                                                    |                      |                                    |  |
| Re<br>n Typ                            | De Bank Reference                                          | Re<br>Account                                            | Amount 1                         | ransaction /                | / Value Date                                 | Payer / Payee      | 6  | Merchant Name<br>MSIA GOVT BOARD                                                                                           |                      | Payee (Merchant) ID<br>MERCHANT001 |  |
| Ар                                     | plication Date: 23/05/202                                  | 21 - 22/07/2021                                          | Clear Filter(s)                  |                             |                                              |                    |    | Product Name<br>Singtel                                                                                                    |                      | Product ID<br>P000012              |  |
| ble is o<br>the fil                    | defaulted to display your r<br>lters to view other records | requests in the p<br>s.                                  | ast 2                            | Show S                      | Selected (1)                                 | E Customise View V |    | Amount & When                                                                                                    |                      |                                    |  |
| actior                                 | n Bank<br>Reference                                        | Account 🗘                                                | Amount 🗘                         | Transaction<br>/ Value Date | Payer / Payee                                | Status Action      |    | Instruction Date<br>16/06/2021                                                                                             |                      |                                    |  |
| ing<br>ow<br>st                        | *****                                                      | Shopee<br>Malaysia<br>1023310150<br>MYR                  | 1,234,567,890,123.00             | 21/04/2021                  | MSIA GOVT<br>BOARD<br>MERCHANT<br>001        | Pending            |    | Currency<br>MYR                                                                                                    |                      | Transaction Amount<br>1500.00      |  |
| ing<br>ow<br>st                        | *****                                                      | MY RPP<br>DUITNOW MY<br>RPP DUITNOW<br>2093012706<br>MYR | 1,234,567,890,123.00             | 21/04/2021                  | ANUA<br>43256<br>Busin<br>Regis<br>Numl suba | mit                |    | Allow Payer (Buyer) to make partial payments?<br>Yes                                                                       |                      | Payable Amount<br>1500.00          |  |
| ing<br>ow<br>st with<br>ebit<br>ration | n XXXXXXXXXXXXXXXXXXXX                                     | MY RPP<br>DUITNOW MY<br>RPP DUITNOW<br>2093012706<br>MYR | 1,234,567,890,123.00             | 21/04/2021                  | ANUA<br>4325( Reje<br>Busin<br>Regis<br>Numl | ct<br>it Trail     |    | 16/07/2021<br>Recipient Reference<br>First Party Payment Validation                                                        |                      |                                    |  |
| Duit                                   | Now Request ③                                              |                                                          | 1                                | Z                           |                                              |                    |    | Other Payment Details<br>Test Additional Reference<br>Extended Reference Information (URL)<br>https://www.computerhope.com |                      |                                    |  |
|                                        |                                                            | 0                                                        |                                  |                             |                                              | Bank Reference     | 8- | Add Remarks for Approval                                                                                                   |                      |                                    |  |
| : 16/0                                 | 6/2021                                                     | send to Bank                                             |                                  |                             |                                              |                    |    |                                                                                                    |                      | ה                                  |  |
| w Re                                   | quest                                                      |                                                          |                                  |                             |                                              |                    | 9  | Cancel                                                                                                    | Next                 | J                                  |  |
| ayer (1<br>ayer (1<br>xxxxxxx          | n é<br>Buyer)<br>xx                                        |                                                          |                                  |                             |                                              |                    |    |                                                                                                    |                      |                                    |  |
|                                        |                                                            |                                                          |                                  |                             |                                              |                    |    |                                                                                                    |                      |                                    |  |

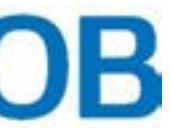

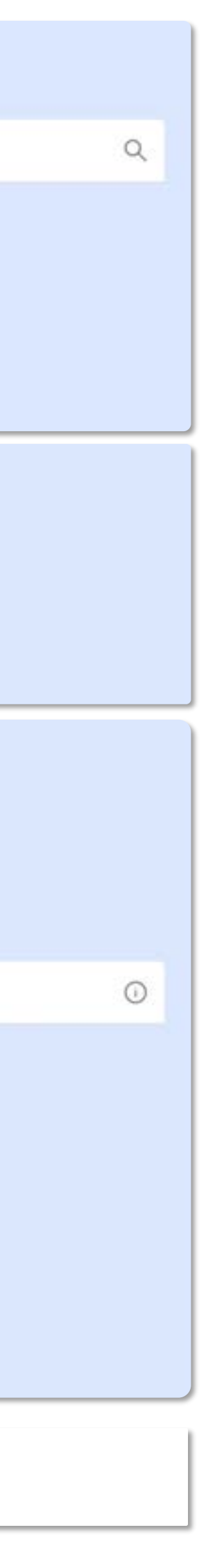

## For Buyers - Incoming DuitNow Request

Receive Incoming DuitNow Request from Payee (Merchant).

### To view or act on an Incoming Single DuitNow Request

### **Review and Submit**

- 10. After reviewing the request details, tick the checkbox to acknowledge that you have read, understood and agree to the Terms and Conditions before submission.
- 11. Click Submit to submit the DuitNow Request. Or click Edit if you wish to edit the request details, and you will be redirected to the earlier page. Click Cancel to cancel the request, and it will not be saved as draft.
- 12. Receive confirmation upon successful submission of the Incoming DuitNow Request. Subsequent approval by Verifier/Authoriser/Sender may be required accordingly.

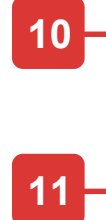

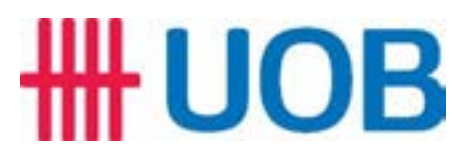

| acknowledge that I ha | ave read, understood and a | gree to the DuitNow Request Terms | and Condi |
|-----------------------|----------------------------|-----------------------------------|-----------|
|                       |                            |                                   |           |
|                       | Codewine (                 |                                   |           |

### **Confirmation Page**

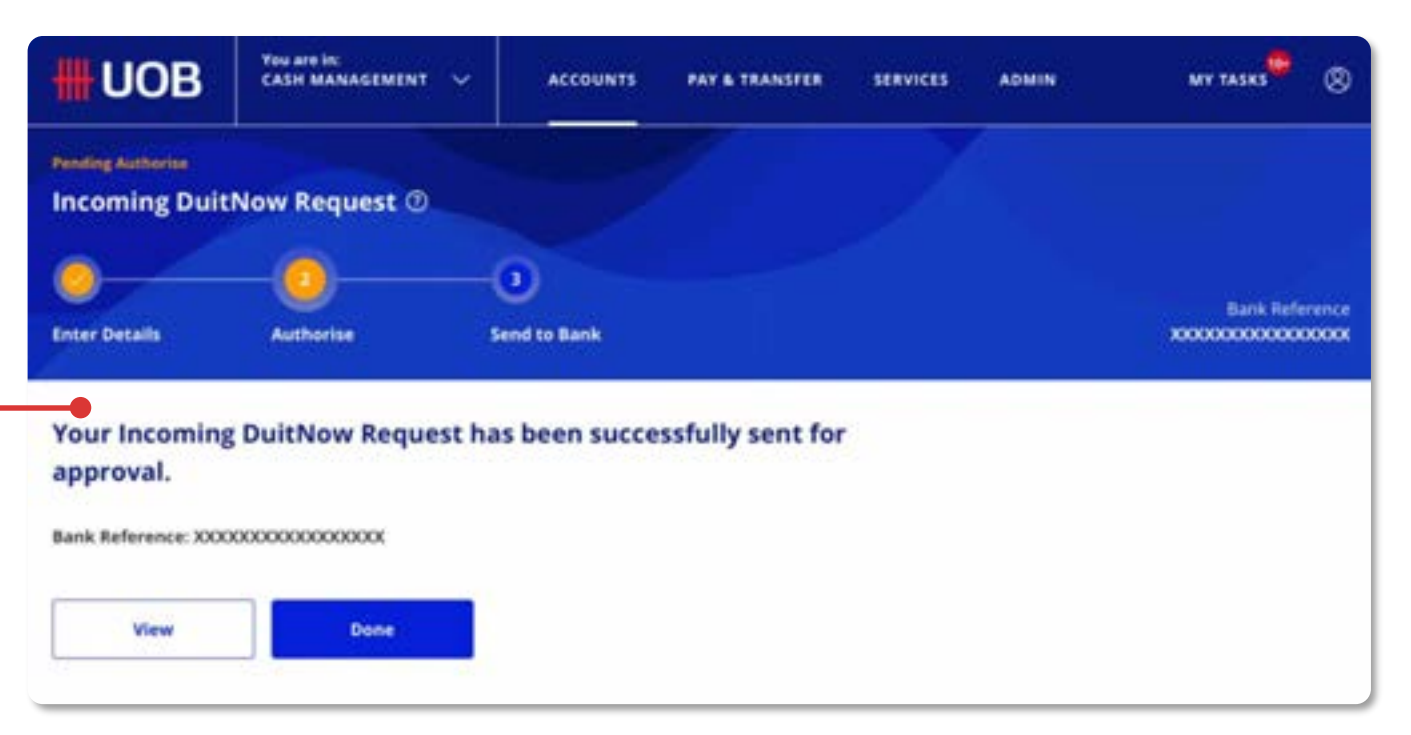

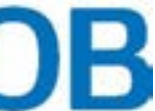

# **DuitNow AutoDebit Registration** As a Payer (Buyer)

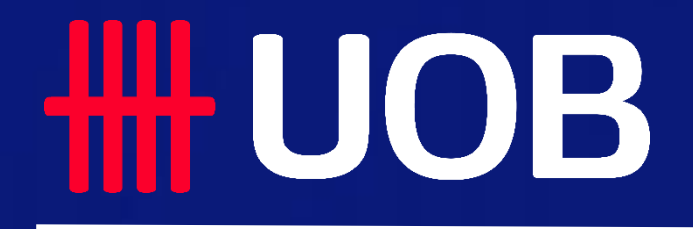

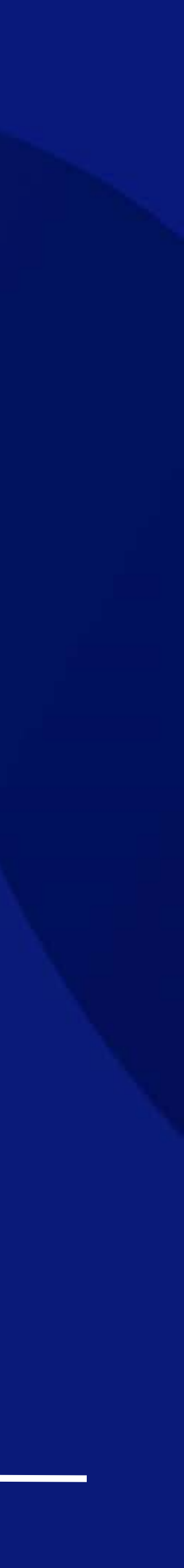

## For Buyers - New DuitNow AutoDebit Registration

Mana

DuitN

Enter De

Applicatio

P
 O
 P

Register for DuitNow AutoDebit registration.

### How to Create a Registration Request

### Accessing the page

- 1. To get started, go to the Global Navigation Menu, and select Service > Manage DuitNow AutoDebit Registration.
- Then, click **Register DuitNow AutoDebit > Single Registration**. 2.

### Enter the Payer (Buyer) details

- 3. Select the Payer (Buyer) option.
- 4. The Payer (Buyer) details should appear by default. If you have access to multiple accounts, enter the Account Name or Account Number to search for and select the relevant account.

### Enter the Payee (Merchant) details

- 5. Search and select the Payee (Merchant). Type the **Merchant Name** or the **Merchant** ID to search for the Payee (Merchant).
- Next, key in the **Product Name** or **Product ID** to search for and select the product. 6.

### **Enter Payment Details**

- 7. Set the **Effective Date** and **Expiry Date** for the auto-debit arrangement between you and the merchant.
  - Effective Date represents the start date for the debit arrangement.
  - **Expiry Date** represents the end date for the debit arrangement. You can opt to select [No] to set the maximum expiry date possible.
- 8. Next, under **Maximum Amount**, set the limit for the maximum amount that can be deducted from your account under the arrangement. Currency is set to MYR by default.
- Select your preferred Frequency of Collection from the dropdown list. 9.
- 10. Lastly, enter the **Recipient Reference** number based on the arrangement between you and the Merchant (Payee).
- 11. Click + Add Other Payment Detail if you wish to add additional payment details.

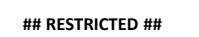

## **HHUOB**

| ОВ                                                       | You are in:<br>CASH MANAGEMENT 🗸 🗸                            | ACCOUNTS                                  | PAY & TRANSFER | SERVICES      | ADMIN                                                                 | MY TASKS 🖷 🛞                                           |    | Sent From<br>Enter payer (buyer) details.                               |                               |
|----------------------------------------------------------|---------------------------------------------------------------|-------------------------------------------|----------------|---------------|-----------------------------------------------------------------------|--------------------------------------------------------|----|-------------------------------------------------------------------------|-------------------------------|
| SERVICES<br>Heque Books<br>He Requests<br>Heque Statuser | DUITNOW SE<br>Manage / Regi<br>Manage / Regi<br>Enquire Duthe | RVICES<br>ster DuitNow<br>ster DuitNow QR | SEND TO UOB    |               | NOTIFICATI                                                            | IONS<br>fications                                      | 4  | Account Name, Currency, or Acco                                         | ount Number *                 |
| N-MS30111115                                             | Manage Duith<br>Registration                                  | Now AutoDebit                             | )              |               |                                                                       |                                                        |    | Received By<br>Enter payee (merchant) details.                          |                               |
| ge Duit                                                  | Now AutoDebit                                                 | Registratio                               | on @           |               | Register Duit                                                         | Now AutoDebit 🗸                                        | 5  | Merchant Name, or Merchant ID                                           | •                             |
|                                                          |                                                               |                                           |                |               | Single AutoDebi                                                       | it Registration                                        | 6  | Product Name, or Product ID *                                           |                               |
|                                                          |                                                               |                                           |                |               | Upload Bulk Aut                                                       | Registration<br>toDebit Registration                   |    | Amount & When                                                           |                               |
| OB                                                       | You are in:<br>CASH MANAGEMENT V                              | ACCOUNTS                                  | PAY & TRANSFER | SERVICES      | ADMIN                                                                 | MY TASKS <sup>®</sup> (X)                              |    | Effective Date *                                                        |                               |
| ow AutoD                                                 | ebit Registration ③<br><br>Authorise                          | 3<br>Send to Bank                         |                |               |                                                                       | Bank Reference<br>XXXXXXXXXXXXXXXXXXXXXXXXXXXXXXXXXXX  | 7  | Would you want to set an expiry da    Yes  No (Default to the maximum a | ite? *<br>illowable duration) |
| Date: 01/05/                                             | 2021                                                          |                                           |                | [             | Create From                                                           | Save as Draft                                          | 8- | Currency *                                                              | Maximum Amount *              |
| are initia                                               | ating this Registratio                                        | on as a: *                                |                | G<br>Pa<br>Pa | i <b>uide</b><br>yer (Buyer) – Payments v<br>yee (Merchant) – You wil | will be collected from you<br>I be collecting payments | 9  | Frequency of Collection *                                               |                               |
| iyer (Buyer)<br>iyee (Merchar                            |                                                               |                                           |                |               |                                                                       |                                                        | 10 | Recipient Reference *                                                   |                               |
|                                                          |                                                               |                                           |                |               |                                                                       |                                                        | 11 | Add Other Payment Details                                               |                               |

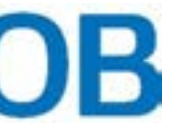

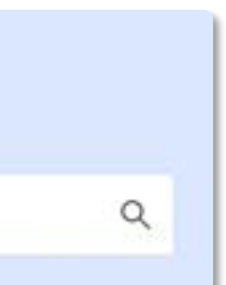

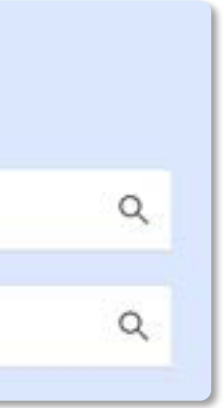

| - |  |
|---|--|
|   |  |
|   |  |
|   |  |
| 曲 |  |
|   |  |
| 0 |  |
| ~ |  |
| 0 |  |
|   |  |
|   |  |

## For Buyers - New DuitNow AutoDebit Registration

Register for DuitNow AutoDebit registration.

### How to Create a Registration Request

12. Click Next to proceed. If you click on Cancel to cancel the registration, it will not be saved as draft. After clicking **Next**, you will be directed to a summary page to review the details before submission.

### **Review and Submit**

- 13. After reviewing the registration details, tick the checkbox to acknowledge that you have read, understood and agree to the Terms and Conditions before submission.
- 14. Click **Submit** to submit the registration request. Or click **Edit** if you wish to edit the registration details, and you will be redirected to the earlier page.

Click **Cancel** to cancel the registration, and it will not be saved as draft.

15. Receive confirmation upon successful submission of the registration request. Subsequent approval by Verifier/Authoriser/Sender may be required accordingly.

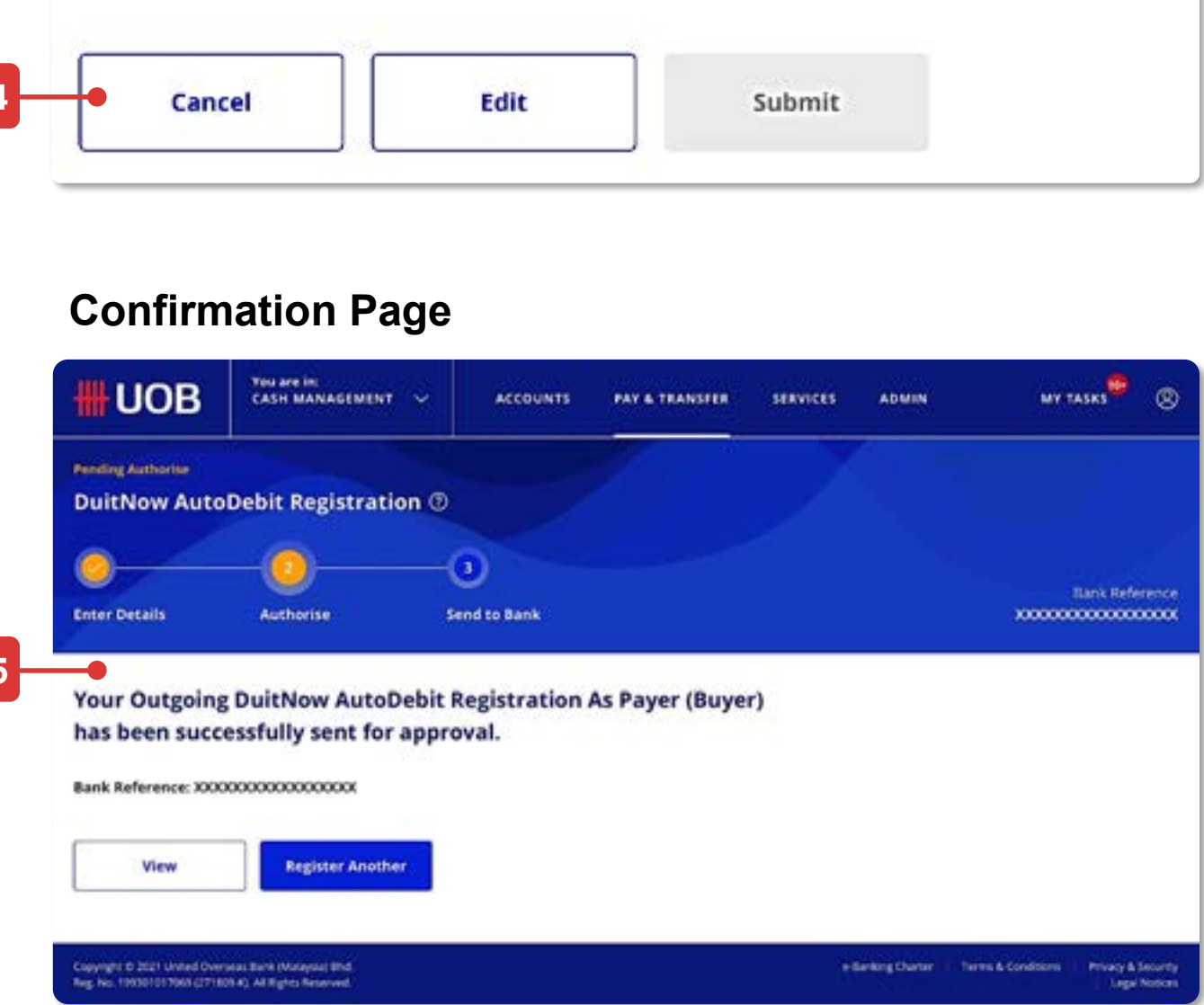

## **HHUOB**

| 12 Cancel       | Next                                                  |                         |                   |
|-----------------|-------------------------------------------------------|-------------------------|-------------------|
| 13 I acknowledg | e that I have read, unders<br>ferms and Conditions. * | tood and agree to the [ | DuitNow AutoDebit |
| 14 Cancel       | Edit                                                  | Submit                  |                   |

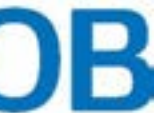

# DuitNow AutoDebit Registration Maintenance As a Payer (Buyer)

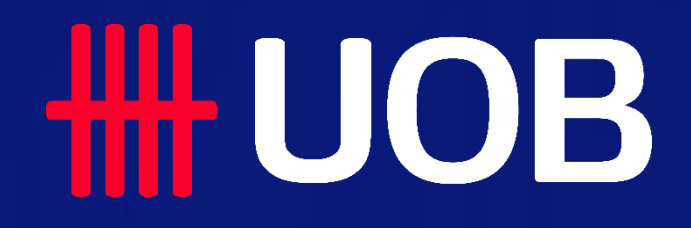

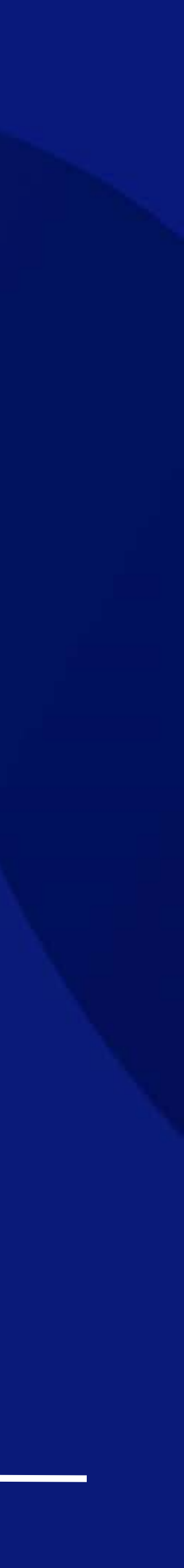

## For Buyers - DuitNow AutoDebit Registration Maintenance

5 Record(s)

6

Inquire or act on my DuitNow AutoDebit Registrations as a Payer (Buyer).

### To view & terminate DuitNow AutoDebit Registration (Consent)

### Accessing the page

- 1. To get started, go to the Global Navigation Menu, and select Service > Manage DuitNow AutoDebit Registration.
- Three tabs (Registered, Pending & History) will be shown once you land on this 2. screen. Registered will be the default tab. Depends on your roles and permissions, you may view/act on the Consent accordingly in respective tabs:
  - Registered to search, modify, suspend, terminate or transfer existing Consent
  - Pending To approve, reject or delete pending Consent
  - History To view only on the recent acted Consent

### **Search DuitNow Registration**

- 3. Radio button will be auto selected "As a Buyer with Payer (Buyer) ID".
- Type and select your Company Name, then your company's Payer (Buyer) ID will be 4. populated by default.
- Click Search and the list of records (Consent) will be displayed. 5.

### Maintenance Action (as a Maker) on a Consent Termination

- 6. Click on the kebab action " : " to take necessary action based on your roles and permissions (e.g. terminate, modify, suspend, transfer, etc.). In this case, we take "terminate" action as an example.
- 7. A pop-up confirmation screen appears for you to add mandatory comments for terminating the Consent.
- Click **Yes** to submit the termination request. Click **No** to return to the previous screen. 8.
- Receive confirmation upon successful submission of the termination request. 9. Subsequent approval by Verifier/Authoriser/Sender may be required accordingly.

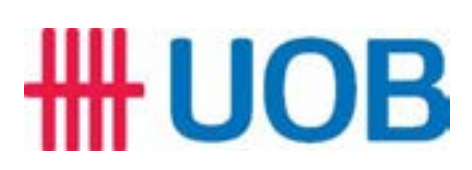

| HH UOE                                                            | You are in:<br>CASH MANAGEMENT                                       | ~ ACCO                                                                    | UNTS PAY &    | TRANSFER SERVI               | CES ADMIN     | мү тазк                                       | s <b>*</b> ® | Terminate DuitNow AutoDebit                                                                               |
|-------------------------------------------------------------------|----------------------------------------------------------------------|---------------------------------------------------------------------------|---------------|------------------------------|---------------|-----------------------------------------------|--------------|----------------------------------------------------------------------------------------------------|
| CHEQUE SERVIO                                                     | ces DUIT?<br>Books Manag                                             | VOW SERVICES                                                              | SEN<br>Sen    | ito to UOB<br>d Files to UOB | N OT I F      | e Notifications                               |              | Registration                                                                                              |
| Stop Cheque Req<br>Enquire Cheque S                               | uests Manag<br>tatuses Enquir<br>Manaj<br>Regist                     | e / Register DuitNow<br>e DuitNow QR Trans<br>ge DuitNow AutoDe<br>ration | action<br>bit |                              |               |                                               |              | 7 Are you sure you want to terminate this registration?                                                   |
| Manage Dui                                                        | itNow AutoDebit Re                                                   | egistration ⑦                                                             |               |                              | Re            | gister DuitNow Aut                            | oDebit 🗸     |                                                                                                    |
| -•                                                                | Registered                                                           |                                                                           | C<br>Pending  |                              |               | History                                       |              | 8 No Yes                                                                                                  |
| Search D<br>How would yo                                          | uitNow Registratio                                                   | <b>n</b><br>1?                                                            |               |                              |               |                                               |              | Confirmation Page                                                                                         |
| <ul><li>As a Buye</li><li>As a Merce</li><li>As a Merce</li></ul> | r with Payer (Buyer) ID<br>hant with Consent ID<br>hant with Company |                                                                           |               |                              |               |                                               |              | HUOB VINU AND DE CASH MANAGEMENT ~ ACCOUNTS PAY & TRANSFER SERVICES ADMIN<br>Pending Authorities          |
| Company Na                                                        | ame *<br>•) ID *                                                     |                                                                           |               | Q                            |               |                                               |              | Terminate DuitNow AutoDebit Registration (*)                                                              |
| Sear                                                              | ch                                                                   |                                                                           |               |                              |               |                                               |              | 9<br>Your request to terminate DuitNow AutoDebit Registration has<br>been successfully sent for approval. |
| Customer Refer                                                    | ence Consent ID                                                      | Payer / Payee                                                             | Status Clea   | ar Filter(s)                 |               |                                               |              | Bank Reference: XXXXXXXXXXXXXXXXXXXXXXXXXXXXXXXXXXXX                                                      |
| Record(s)                                                         | Customer Reference 🖒                                                 | Company 🖒                                                                 | Consent ID 🖒  | Payer/ Payee 🕕 🗘             | Expiry Date 🖒 | 主 Customise                                   | e View 🗸     | n                                                                                                    |
| UOB                                                               | POLICYNO121212121212121212<br>12122121122121212121                   | AVIVA MALAYSIA<br>PTE LTD                                                 | AVIVA0000021  | CELCOM MALAYSIA<br>PTE. LTD  | 28/07/2022    | • Terminated                                  | ı            |                                                                                                    |
| UOB                                                               | POLICYNO121212121212121212<br>12122121122121212121                   | AVIVA MALAYSIA<br>PTE LTD                                                 | AVIVA0000022  | CELCOM MALAYSIA<br>PTE. LTD  | 28/07/2023    | <ul> <li>Pending<br/>Authorisation</li> </ul> | 3            |                                                                                                    |
| HSBC Bank                                                         | POLICYNO121212121212121212<br>12122121122121212121                   | AVIVA MALAYSIA<br>PTE LTD                                                 | AVIVA0000023  | CELCOM MALAYSIA<br>PTE. LTD  | 28/07/2022    | <ul> <li>Active</li> </ul>                    | :            |                                                                                                    |
| UOB                                                               | POLICYNO121212121212121212<br>12122121122121212121                   | AVIVA MALAYSIA<br>PTE LTD                                                 | AVIVA0000024  | CELCOM MALAYSIA<br>PTE. LTD  | 28/07/2023    | <ul> <li>Suspended by<br/>Bank</li> </ul>     | i.           |                                                                                                    |
| UOB                                                               | POLICYNO1212121212121212<br>1212212112212121212121                   | AVIVA MALAYSIA<br>PTE LTD                                                 | AVIVA00000025 | CELCOM MALAYSIA<br>PTE. LTD  | 28/07/2022    | • Expired                                     | I.           |                                                                                                    |
|                                                                   |                                                                      |                                                                           | 1-5 of 5 Re   | cord(s)                      |               |                                               |              |                                                                                                    |

| × |
|---|
|   |
|   |
|   |

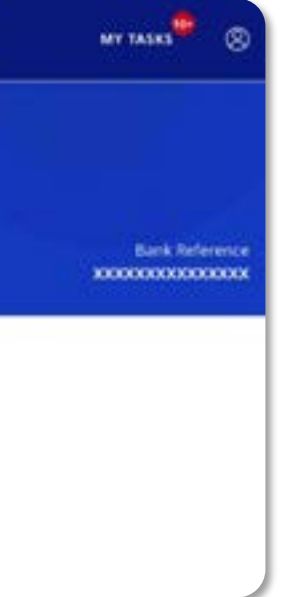

## For Buyers - DuitNow AutoDebit Registration Maintenance

Custom

5 Record(s)

Payer Ban

UOB

UOB

UOB

UOB

Inquire or act on my DuitNow AutoDebit Registrations as a Payer (Buyer).

### To view & suspend DuitNow AutoDebit Registration (Consent)

### Accessing the page

- 1. To get started, go to the Global Navigation Menu, and select Service > Manage **DuitNow AutoDebit Registration.**
- Three tabs (Registered, Pending & History) will be shown once you land on this 2. screen. Registered will be the default tab. Depends on your roles and permissions, you may view/act on the Consent accordingly in respective tabs:
  - Registered to search, modify, suspend, terminate or transfer existing Consent
  - Pending To approve, reject or delete pending Consent
  - History To view only on the recent acted Consent

### Search DuitNow Registration

- 3. Radio button will be auto selected "As a Buyer with Payer (Buyer) ID".
- Type and select your Company Name, then your company's Payer (Buyer) ID will be 4. populated by default.
- Click **Search** and the list of records (Consent) will be displayed. 5.

### Maintenance Action (as a Maker) on a Consent Suspend

- 6. Click on the kebab action ": " to take necessary action based on your roles and permissions (e.g. terminate, modify, suspend, transfer, etc.). In this case, we take "suspend" action as an example.
- A pop-up confirmation screen appears for you to suspend the Consent. 7.
- Click **Yes** to submit the suspend request. Click **No** to return to the previous screen. 8.
- Receive confirmation upon successful submission of the suspend request. 9. Subsequent approval by Verifier/Authoriser/Sender may be required accordingly.

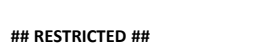

## **HHUOB**

| OB                           | You are in:<br>CASH MANAGEMENT                                              |                                      | INTS PAY &    | TRANSFER                    | SERVICES | ADMIN             | MY TASKS                                      | 8      |
|------------------------------|-----------------------------------------------------------------------------|--------------------------------------|---------------|-----------------------------|----------|-------------------|-----------------------------------------------|--------|
| ERVICES                      | DUITN<br>Manag                                                              | IOW SERVICES<br>e / Register DuitNow | SEA<br>Sen    | ED TO UOB<br>d Files to UOB |          | N OTI F<br>Managi | ICATIONS<br>Notifications                     |        |
| ie Requests                  | Manag                                                                       | e / Register DuitNow                 | QR .          |                             |          |                   |                                               |        |
| edne strente                 | n Unquin                                                                    | e DuitNow OK Haria                   | ait           |                             |          |                   |                                               |        |
|                              | Regist                                                                      | ration                               |               |                             |          |                   |                                               |        |
| DuitNo                       | ow AutoDebit Re                                                             | gistration ⑦                         | /             |                             |          | Reg               | gister DuitNow AutoE                          | ebit 🗸 |
| Re                           | gistered                                                                    |                                      | Pending       |                             |          |                   | History                                       |        |
| / Fields                     |                                                                             |                                      |               |                             |          |                   |                                               |        |
| ch DuitN                     | Iow Registration                                                            | <b>n</b><br>?                        |               |                             |          |                   |                                               |        |
| a Buyer with<br>a Merchant v | Payer (Buyer) ID<br>with Consent ID                                         |                                      |               |                             |          |                   |                                               |        |
| a Merchant v                 | with Company                                                                |                                      |               |                             |          |                   |                                               |        |
| any Name *                   |                                                                             |                                      |               | ۵                           | ·        |                   |                                               |        |
| (Buyer) ID *                 |                                                                             |                                      |               | Q                           | •        |                   |                                               |        |
| Search                       |                                                                             |                                      |               |                             |          |                   |                                               |        |
| Reference                    | Consent ID                                                                  | Payer / Payee                        | Status Clea   | ar Filter(s)                |          |                   |                                               |        |
|                              |                                                                             |                                      |               |                             |          |                   | 式 Customise V                                 | ∕iew ∽ |
| Cust                         | tomer Reference 🔇                                                           | Company 🗘                            | Consent ID 🗘  | Payer/ Payee                | ⊙ ≎      | Expiry Date 🗘     | Status                                        | Action |
| POL<br>1212<br>2121          | ICYNO1212121212121212<br>221211221212121212121<br>1212221212121212121212121 | AVIVA MALAYSIA<br>PTE LTD            | AVIVA0000021  | CELCOM MALA<br>PTE. LTD     | AYSIA    | 28/07/2022        | • Terminated                                  | :      |
| POL<br>1212<br>2121          | ICYNO1212121212121212<br>2212112212121212121212                             | AVIVA MALAYSIA<br>PTE LTD            | AVIVA0000022  | CELCOM MAL/<br>PTE. LTD     | AYSIA    | 28/07/2023        | <ul> <li>Pending<br/>Authorisation</li> </ul> | 1      |
| POL<br>1212<br>2121          | ICYNO121212121212121212<br>22121122121212121212                             | AVIVA MALAYSIA<br>PTE LTD            | AVIVA00000023 | CELCOM MAL/<br>PTE. LTD     | AYSIA    | 28/07/2022        | Active                                        | 1      |
| POL<br>1212<br>2121          | ICYNO121212121212121212<br>22121122121212121212                             | AVIVA MALAYSIA<br>PTE LTD            | AVIVA0000024  | CELCOM MALA<br>PTE. LTD     | AYSIA    | 28/07/2023        | • Suspended by<br>Bank                        | 1      |
| POL                          | ICYNO1212121212121212<br>2212112212121212121212                             | AVIVA MALAYSIA                       | AVIVA0000025  | CELCOM MAL/<br>PTE. LTD     | AYSIA    | 28/07/2022        | • Expired                                     | 1      |
| 2121                         | 12122212121212121212121                                                     |                                      |               |                             |          |                   |                                               |        |

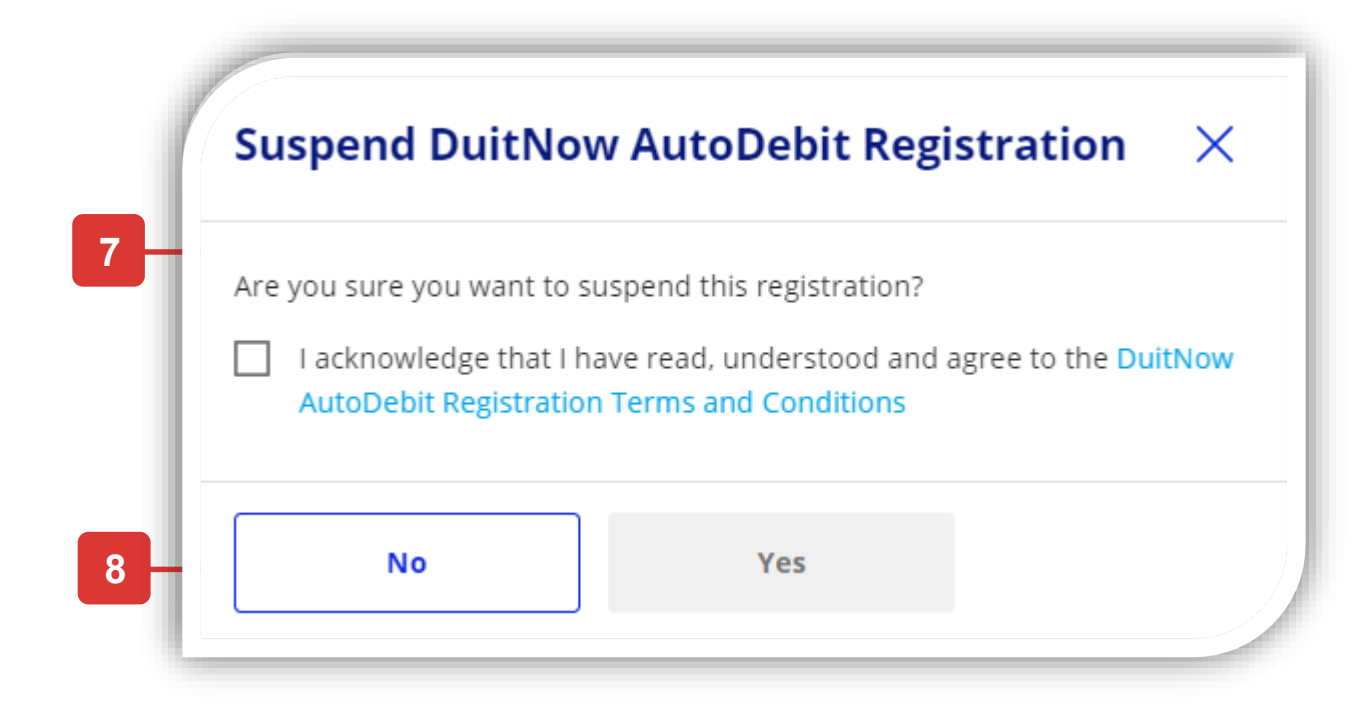

### **Confirmation Page**

| Teo are in:<br>CASH MANAGEMENT | ~ Accounts                                                                                             | PAY & TRANSFER                                                                                                    | services                                                                                                    | ADMIN                                                                                                    |
|--------------------------------|----------------------------------------------------------------------------------------------------|----------------------------------------------------------------------------------------------------|----------------------------------------------------------------------------------------------------|----------------------------------------------------------------------------------------------------|
| Now AutoDebit R                | egistration 🔿                                                                                          |                                                                                                    |                                                                                                    |                                                                                                    |
| 0                              | -0                                                                                                    |                                                                                                    |                                                                                                    |                                                                                                    |
| Authorise                      | Send to Bank                                                                                           |                                                                                                    |                                                                                                    |                                                                                                    |
| to Suspend DuitN               | low AutoDebit R                                                                                        | egistration ha                                                                                                    | s been                                                                                                    |                                                                                                    |
| aleased to the ba              | ink.                                                                                                   |                                                                                                    |                                                                                                    |                                                                                                    |
| 000000000000                   |                                                                                                    |                                                                                                    |                                                                                                    |                                                                                                    |
|                                |                                                                                                    |                                                                                                    |                                                                                                    |                                                                                                    |
|                                | The are in<br>CASH MANAGEMENT<br>NOW AutoDebit R<br>Authorise<br>To Suspend Duith<br>eleased to the ba | Accounts<br>Accounts<br>Now AutoDebit Registration (*)<br>Authorise<br>Authorise<br>Send to Bank<br>to Suspend DuitNow AutoDebit R<br>eleased to the bank. | Accounts MAYAGEMENT · ACCOUNTS MAY & TRANSFER<br>Now AutoDebit Registration ③<br>Authorise Send to Bank<br>to Suspend DuitNow AutoDebit Registration has<br>aleased to the bank. | You are in:       Accounts       MY & TRANSFER       SERVICES         Now AutoDebit Registration ③ <ul> <li>Authorise</li> <li>Send to Bank</li> </ul> Send to Bank <ul> <li>Send to Bank</li> </ul> to Suspend DuitNow AutoDebit Registration has been eleased to the bank. |

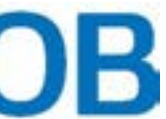

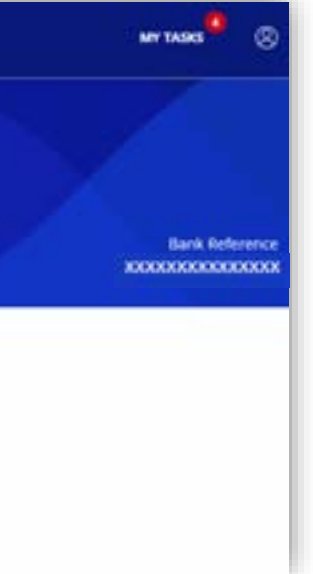

## For Buyers - DuitNow AutoDebit Registration Maintenance

Inquire or act on my DuitNow AutoDebit Registrations as a Payer (Buyer).

### To view & unsuspend DuitNow AutoDebit Registration (Consent)

### Accessing the page

- 1. To get started, go to the Global Navigation Menu, and select Service > Manage DuitNow AutoDebit Registration.
- Three tabs (Registered, Pending & History) will be shown once you land on this screen. Registered will be the default tab. Depends on your roles and permissions, you may view/act on the Consent accordingly in respective tabs:
  - Registered to search, modify, suspend, terminate or transfer existing Consent
  - Pending To approve, reject or delete pending Consent
  - History To view only on the recent acted Consent

### **Search DuitNow Registration**

- 3. Radio button will be auto selected "As a Buyer with Payer (Buyer) ID".
- Type and select your Company Name, then your company's Payer (Buyer) ID will be 4. populated by default.
- Click **Search** and the list of records (Consent) will be displayed. 5.

### Maintenance Action (as a Maker) on a Consent Unsuspend

- 6. Click on the kebab action " i " to take necessary action based on your roles and permissions (e.g. view details, unsuspend, etc.). In this case, we take "unsuspend" action as an example.
- A pop-up confirmation screen appears for you to for suspending the Consent.
- Click **Yes** to submit the suspend request. Click **No** to return to the previous screen.
- Receive confirmation upon successful submission of the unsuspend request. 9. Subsequent approval by Verifier/Authoriser/Sender may be required accordingly.

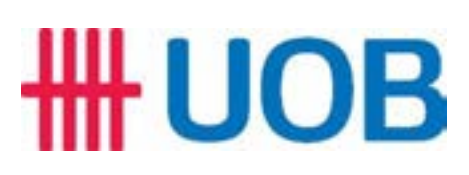

| UOB                                                                         | You are in:<br>CASH MANAGEMENT                                                                                            |                                                                                     | S PAY & TRANSF             | ER SERVICES        | ADMIN                                                                                    | MY TASKS                                      | 8                |
|-----------------------------------------------------------------------------|----------------------------------------------------------------------------------------------------|-------------------------------------------------------------------------------------|----------------------------|--------------------|------------------------------------------------------------------------------------------|-----------------------------------------------|------------------|
| HEQUE SERVIC<br>Iquest Cheque B<br>op Cheque Requ<br>Iquire Cheque St       | ES DUITN<br>ooks Manage<br>ests Manage<br>atuses Enquire                                                                  | DW SERVICES<br>/ Register DuitNow<br>/ Register DuitNow QR<br>DuitNow QR Transactic | SEND TO L<br>Send Files to | 108<br>5 UOR       | NOTIFI                                                                                   | CATIONS<br>Notifications                      |                  |
| nage Duitl                                                                  | Now AutoDebit Reg                                                                                                    | istration                                                                           |                            |                    | Regis                                                                                    | ter DuitNow AutoDe                            | bit 🗸            |
|                                                                             | Registered                                                                                                    |                                                                                     | C<br>Pending               |                    |                                                                                          | History                                       |                  |
| Search Dui<br>Iow would you I<br>As a Buyer v<br>As a Mercha<br>As a Mercha | itNow Registration<br>ike to search the registration?<br>with Payer (Buyer) ID<br>ant with Consent ID<br>ant with Company |                                                                                     |                            | L<br>C<br>n<br>a   | orum Ipsu<br>orem ipsum dok<br>onec sit amet al<br>isi varius, vitae p<br>liquet mauris. |                                               |                  |
| Company Nam                                                                 | e *                                                                                                    |                                                                                     |                            | Q                  |                                                                                          |                                               |                  |
| Payer (Buyer) l                                                             | D*                                                                                                    |                                                                                     |                            | Q                  |                                                                                          |                                               |                  |
| Customer Refer                                                              | ence Consent ID                                                                                                    | Payer / Payee St                                                                    | atus Clear Filte           | r(s)               |                                                                                          |                                               |                  |
| ecord(s)<br>Payer Bank 🗘                                                    | Customer Reference 🗘                                                                                                    | Company 🗘 🛛 🗘                                                                       | Consent ID 🗘 Paye          | r/ Payee 🕕 🗘       | Expiry Date 🖒                                                                            | 국는 Customise N                                | ∕iew ∨<br>Action |
| OB                                                                          | POLICYNO121212121212121212<br>12122121122121212121                                                                        | AVIVA MALAYSIA                                                                      | AVIVA00000021 CELC<br>PTE. | OM MALAYSIA<br>LTD | 28/07/2022                                                                               | • Terminated                                  | ÷                |
| OB                                                                          | POLICYNO1212121212121212<br>1212212112212121212121                                                                        | AVIVA MALAYSIA                                                                      | AVIVA00000022 CELC<br>PTE. | OM MALAYSIA<br>LTD | 28/07/2023                                                                               | <ul> <li>Pending<br/>Authorisation</li> </ul> | Ŧ                |
| SBC Bank                                                                    | POLICYNO1212121212121212<br>1212212112212121212121                                                                        | AVIVA MALAYSIA<br>PTE LTD                                                           | AVIVA00000023 CELC<br>PTE. | OM MALAYSIA<br>LTD | 28/07/2022                                                                               | • Active                                      | :                |
| ОВ                                                                          | POLICYNO1212121212121212<br>1212212112212121212121                                                                        | AVIVA MALAYSIA                                                                      | AVIVA00000024 CELC<br>PTE. | OM MALAYSIA<br>LTD | 28/07/2023                                                                               | <ul> <li>Suspended by<br/>Bank</li> </ul>     | :                |
| OB                                                                          | POLICYNO121212121212121212<br>12122121122121212121                                                                        | AVIVA MALAYSIA                                                                      | AVIVA00000025 CELC<br>PTE. | OM MALAYSIA<br>LTD | 28/07/2022                                                                               | • Expired                                     | 1                |
|                                                                             |                                                                                                    |                                                                                     |                            |                    |                                                                                          |                                               |                  |

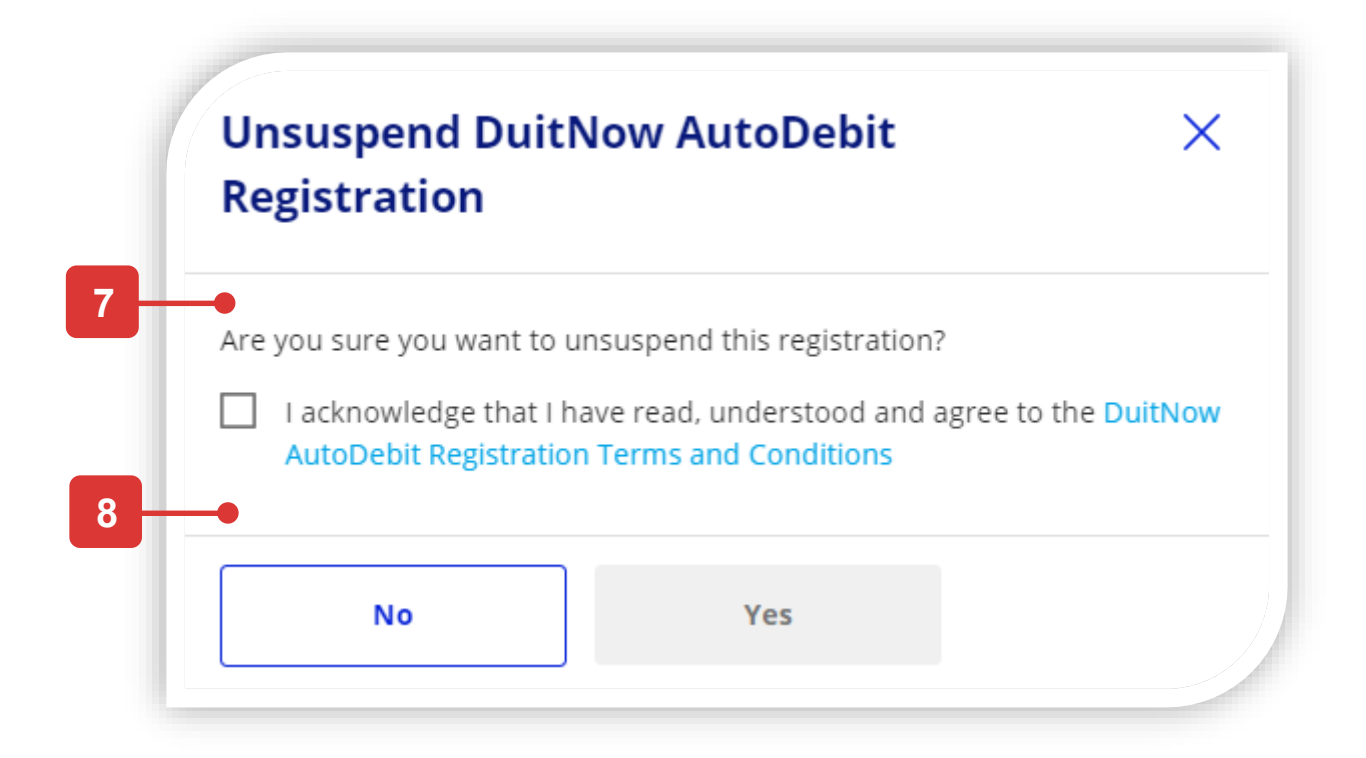

### **Confirmation Page**

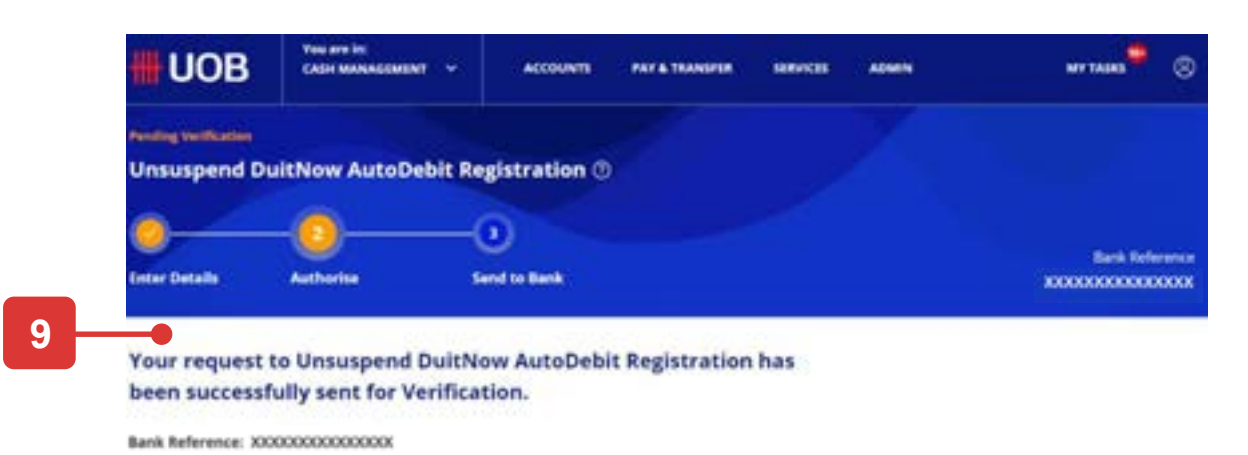

Done

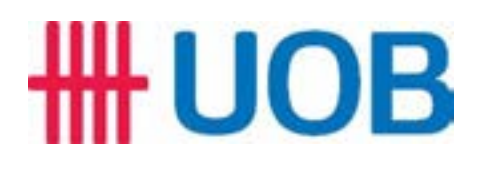

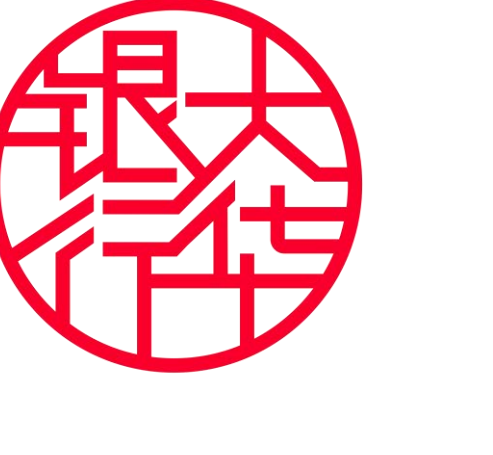

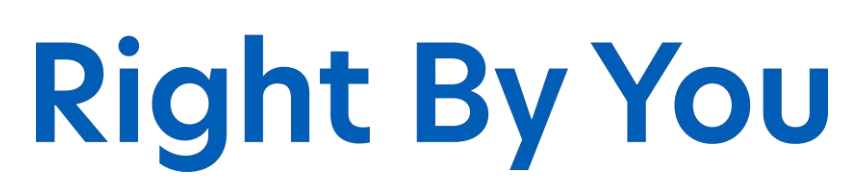

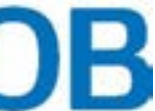